# 华东理工大学 一站式服务平台 操作说明

2018年12月

## 目录

| <u>—,</u> | 一站式 PC 端使用说明 |
|-----------|--------------|
| 1.        | 登录说明4        |
| 1.1       | 系统登陆4        |
| 1.2       | 系统登出4        |
| 2.        | 门户简介5        |
| 2.1       | 我的首页5        |
| 2.2       | 待办通知8        |
| 2.3       | 综合服务9        |
| 3.        | 通用说明9        |
| 3.1       | 流程申请9        |
| 3.2       | 流程办理11       |
| 3.3       | 个人申请12       |
| 4.        | 使用说明12       |
| 4.1       | 教学&学工服务12    |
| 4.2       | 办公服务17       |
| 4.3       | 生活&财务服务      |
| 4.4       | 网络信息服务       |
| 4.5       | 人事&科研服务      |
| 4.6       | 实验装备服务       |
| 4.7       | 宣传服务40       |

| 4.8            | . 国际交流服务                                  |
|----------------|-------------------------------------------|
| 4.9            | . 档案服务                                    |
| 4.1            | 0. 离退休&校友服务42                             |
| 4.1            | 1. 二级单位服务                                 |
| <u>=,</u>      | 移动端登录说明46                                 |
| 1.             | 关注"华理信息办"                                 |
|                |                                           |
| 2.             | 华理信息办简介47                                 |
| 2.<br>3.       | 华理信息办简介47<br>一站式服务平台移动端:微门户47             |
| 2.<br>3.<br>4. | 华理信息办简介47<br>一站式服务平台移动端:微门户47<br>微门户周会表47 |

## 一、一站式 PC 端使用说明

#### 1. 登录说明

说明:推荐使用谷歌浏览器、360浏览器(极速模式)。

下载地址:

谷歌浏览器: https://www.google.cn/chrome/

360 浏览器(极速模式): https://browser.360.cn/ee/

## 1.1. 系统登陆

打开游览器,输入: http://urp.ecust.edu.cn/填写用户名密码登录一站式,用户名密码为 统一身份认证帐号密码。

| $\checkmark$ < >                      | 〇 🖒 ☆ 🛛 🖸 🖻 https://sso.ecu                               | st.edu.cn/authserver/login?service=http%3 | A%2F%2Fmy.ecust.edu.cn < | 🗲 🗸 油价史上最大降幅 | a   🗙 - 🗄 | : <b>□</b> 5- Ξ |
|---------------------------------------|-----------------------------------------------------------|-------------------------------------------|--------------------------|--------------|-----------|-----------------|
| <b>*</b>                              | 華東習工大學<br>EAST CHINA UNIVERSITY OF SCIENCE AND TECHNOLOGY | 统一身份认证                                    |                          |              |           |                 |
|                                       |                                                           |                                           |                          |              |           |                 |
|                                       |                                                           | (m)                                       |                          | 账号登录         |           |                 |
| ····································· |                                                           | FCIIST                                    | 1                        | 用户名          |           |                 |
|                                       |                                                           |                                           |                          | 一周内免登录       | _         |                 |
|                                       | Sec.                                                      |                                           | 5:2%                     | 登录<br>码 ?    | - 3       | are.            |
|                                       |                                                           |                                           |                          |              |           |                 |
|                                       |                                                           | 版权所有◎ 华东理工大学 地址:                          | 上海市梅郡路130号 邮编:200237     |              |           | (               |

## 1.2. 系统登出

当用户不再需要操作系统时候,可直接关闭游览器或点击退出按钮离开系统;

| e |   | 0 ☆ ☆                                            | http://my.ecus                                 | t.edu.cn/_web/fus          | sionportal/index.jsp?                                                                        | _p=YXM9MSZv    | PTEmbT1OJg                                  | _&t <\$ #                                                     | ◇ 油价史上最大降幅                  | <br>⊒ •ີ⊂ 🔲 װ • 🖌   ໑ |
|---|---|--------------------------------------------------|------------------------------------------------|----------------------------|----------------------------------------------------------------------------------------------|----------------|---------------------------------------------|---------------------------------------------------------------|-----------------------------|-----------------------|
|   | Ő | <b>〕<br/>華東 77 :</b>                             | こ大学 -                                          | 一站式服务                      | 平台 希 我的首页                                                                                    | ↓<br>待办通知      | したのである。                                     | 应用系统                                                          | 2 测试用                       | 请人 常码重置   安全设置        |
| 6 |   | OA待办 OA待                                         | 阅                                              |                            |                                                                                              |                |                                             | 更多>>                                                          |                             |                       |
| @ |   |                                                  |                                                | 哲;                         | 无数据                                                                                          |                |                                             |                                                               |                             |                       |
|   |   |                                                  |                                                |                            |                                                                                              |                |                                             |                                                               | 周会表                         | 更多>>                  |
| 漫 |   | 待办事宜 6                                           | 个人申请 24                                        | 已办事项                       | 办结流程                                                                                         |                |                                             | 更多>>                                                          | 2018年12月03日-20              | 18年12月09日会议安排表        |
| A |   | 序号 来源                                            | 标题                                             |                            |                                                                                              |                | 发送                                          | к.                                                            | 校内发文                        | 更多>>                  |
|   |   | ○ ☆ ☆   ©<br><b>華 東 77 2</b><br>ExtensionerEntro | ▲ https://sso.ecus<br>文大學<br>KET AND TECHNIGET | tedu.cn/authserver<br>统一身( | /login?service=http%<br>多 衣 征<br>©<br>ECUST                                                  | 3A%2F%2Fmy.ecc | usteducn 🛠                                  | ダ > 油价s 第一、油价s 第一、用户名 第四、四、四、四、四、四、四、四、四、四、四、四、四、四、四、四、四、四、四、 | <u> 赴上最大降</u> 編 Q<br>登<br>交 | X-88 □ 5-≡            |
|   |   |                                                  |                                                | 5.02                       | 13172.64<br>10 12 12 12 12<br>14 12 12 12 12 12<br>15 12 12 12 12 12 12 12 12 12 12 12 12 12 |                | <ul> <li>志记密</li> <li>創稿: 200237</li> </ul> | 周内免登录<br>登<br>守?                                              | ₹                           |                       |

## 2. 门户简介

#### 2.1. 我的首页

我的首页包含分为左右两列模式,左侧主要以办工作为主,包含: OA 系统文件办理、一站式 应用流程文件办理、服务入口,右侧主要以信息查看为主,包含:原信息门户系统、快速查询、周 会表、校内发文、快速导航、消息中心、通知公告、最新常用、华理邮箱、日历、友情链接等。

## 2.1.1. OA 系统办理

一站式服务平台可以进行 OA 文件待办、OA 代阅、OA 控件下载等工作办理。 说明:使用 OA 系统前需要下载安装 OA 控件。

| ●<br>単東習こ大学<br>ー站      | 北服务平台              | <b>合</b><br>我的首页 | ↓<br>待办通知 | <b>学</b><br>综合服务 |
|------------------------|--------------------|------------------|-----------|------------------|
| OA待办 OA待阅 OA控件(使用OA需下载 | <del>安装</del> 该控件) |                  |           | 更多>>             |
|                        | 暂无数据               |                  |           |                  |
|                        |                    |                  |           |                  |

## 2.1.2. 流程文件办理

一站式服务平台可以进行服务流程的文件审批办理工作。

| 待办 | 事宜 10 个   | 人申请 59 | 已办事项     | 办结流程         | 更多>> |
|----|-----------|--------|----------|--------------|------|
| 序号 | 来源        | 标题     |          |              | 发送人  |
| 1  | 硕/博士VPN申请 | 陈晓宁硕/博 | 士VPN申请   |              | 陈晓宁  |
| 2  | 硕/博士VPN申请 | 陈晓宁硕/博 | 士VPN申请   |              | 陈晓宁  |
| 3  | 在校内挂横幅、插  | 彩陈晓宁在校 | 内挂横幅、插彩放 | 旗、置放宣传品等申请审批 | 夏春明  |
| 4  | 会议室预约申请   | 陈晓宁会议  | 室预约申请    |              |      |

## 2.1.3. 服务入口

我的首页,可以对服务进行申请办理,点击服务图标,可以快速进行工作办理。

| EAST CHIMA UNIVERSI | 習こ大學<br>IT OF SOLENCE AND TECHNOLOGY | 一站式  | 服务平台       | 我的首    | では、   | ☑<br>知 综合服:  |
|---------------------|--------------------------------------|------|------------|--------|-------|--------------|
| 教学&学工               | 跻                                    |      |            |        |       | 更多           |
|                     |                                      | m    | <b>0-0</b> | R.     | Q     | 2            |
|                     | 10                                   |      |            |        |       |              |
| 教务系统                | 研究生系统                                | 校历查询 | 教师课表 (     | 课程中心平台 | 创新活动实 | 迎新管理系统       |
| 教务系统<br>办公服务        | 研究生系统                                | 校历查询 | 教师课表 (     | 课程中心平台 | 创新活动实 | 迎新管理系统<br>更多 |
| 教务系统 办公服务           | 研究生系统                                | 校历查询 | 教师课表 (     | 课程中心平台 | 创新活动实 | 迎新管理系统<br>更多 |

## 2.1.4. 原信息门户系统

我的首页,点击原信息门户系统图标,可以跳转到原有信息门户系统。

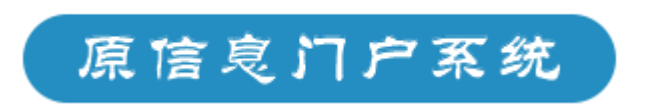

#### 2.1.5. 快速查询

快速查询,可以根据关键字模糊匹配,快速查询相关服务。

| 華東理工大學<br>1937年11月4日日1月1日日1月1日日1月1日日1月1日日1日日1日日1日日1日日1日日1日日 | 一站式服务平台                       | 我的首页                 | ↓<br>待办通知   综    |           | 2 陈晓宁   | 常得重置   安全设 |
|-------------------------------------------------------------|-------------------------------|----------------------|------------------|-----------|---------|------------|
| 通知                                                          |                               | Q                    |                  |           |         | 排名统计       |
| 服务类别:教学&学工服务<br>党团服务 档                                      | 办公服务 生活&财务服务<br>讓服务 图书服务 科研系统 | 网络信息服务 ノ<br>商退休&校友服务 | (事&科研服务)<br>学院服务 | 实验装备服务 宣传 | 服务 国际交流 | 服务         |
| 组织机构: 信息化办公室                                                | 党委宣传部(精神文明办公室)                | 党委组织部(党校)            | 国际合作与交流          | 缺(港澳台办公室) |         |            |
|                                                             |                               |                      |                  |           |         |            |

#### 2.1.6. 周会表

周会表展示当前周会议信息。

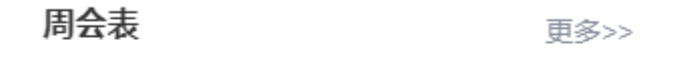

2018年12月24日-2018年12月30日会议安排表

## 2.1.7. 校内发文

在 OA 系统中,已经发布的学校红头文件,可以在我的首页-校内发文快速查看。

| 校内发文                                                     | 更多>>                     |
|----------------------------------------------------------|--------------------------|
| 华东理工大学关于一站式门户校级<br>文件两行展示的测试<br>关于印发《上海华东理工大学教学<br>督导工作》 | 2018-12-18<br>2018-09-20 |
|                                                          |                          |

## 2.1.8. 华理邮箱

华理邮箱可以快速绑定邮箱信息,首次绑定需要通过邮箱验证。

| 华理邮箱            | 编辑>>      |
|-----------------|-----------|
| chenxn@ecust.ed | [0] 封未读邮件 |
| 添加新邮箱           |           |

## 2.2. 待办通知

代办通知展示一站式应用代办事务、个人申请、已办事务、办结事务。

| Ô       | 華東習こ大学 —站式服<br>มารถมนิตรายเหตุ (มารถมนิตราย) | 务平台  | 合     合       我的首页     待办通知 | 。<br>服务 | <b>上</b> 陈晓宁 | 辆重置 安全设置 退t |
|---------|----------------------------------------------|------|-----------------------------|---------|--------------|-------------|
| 待办事务    | 10 个人申请 (59) 已办事务 办结                         | 事务   |                             | 全部      | ▼ 请输入关       | 建字 搜索       |
| 序号      | 事务名称                                         | 事务编号 | 事务来源                        | 发起人     | 本节点已用时       | 整体已用时       |
| 1       | 陈晓宁硕/博士VPN申请                                 | 942  | 硕/博士VPN申请                   | 陈晓宁     | 11时45分       | 11时45分      |
| 2       | 陈晓宁硕/博士VPN申请                                 | 925  | 硕/博士VPN申请                   | 陈晓宁     | 11时48分       | 15时23分      |
| 3       | 陈晓宁在校内挂横幅、插彩旗、置放宣传品<br>等申请审批                 | 921  | 在校内挂橫幅、插彩旗、置放宣传品等申请<br>审批   | 陈晓宁     | 15时11分       | 17时20分      |
| 4       | 陈晓宁会议室预约申请                                   | 908  | 会议室预约申请                     | 陈晓宁     | 1天14时8分      | 1天14时41分    |
| 5       | 陈晓宁用webmaster发送邮件通知申请                        | 808  | 用webmaster发送邮件通知申请          | 陈晓宁     | 2天22时30分     | 2天22时30分    |
| 6       | 蔡源硕/博士VPN申请                                  | 804  | 硕/博士VPN申请                   | 蔡源      | 2天23时20分     | 2天23时20分    |
| 7       | 2018-12-20陈晓宁公共邮箱申请                          | 761  | 公共邮箱申请                      | 陈晓宁     | 7天13时16分     | 7天13时18分    |
| 8       | 陈晓宁教室借用申请                                    | 674  | 教室借用申请                      | 陈晓宁     | 16天          | 16天         |
| 9       | 陈晓宁教室借用申请                                    | 668  | 教室借用申请                      | 陈晓宁     | 22天          | 22天         |
| 10      | 陈晓宁出国(境)人员申请                                 | 503  | 出国 (境)人员申请                  | 陈晓宁     | 32天          | 32天         |
| 显示第 1 到 | 」10 项结果 , 共 10 项                             |      |                             |         | L            | 页 1 下页      |

## 2.3. 综合服务

综合服务展示所有一站式平台相关系统入口,同时支持快速检索、分类查找等功能。

分 ↓ ↓
我的首页 待办通知 综合服务 除院宁 密码重置 | 安全设置 | 退出 Q 搜索你想要的 排名统计 服务关别:教学&学工服务 办公服务 生活&财务服务 网络信息服务 人事&科研服务 实验装备服务 宣传服务 国际交流服务 党团服务 档案服务 图书服务 科研系统 离退休&校方服务 学院服务 组织机构:信息化办公室 党委宣传部(精神文明办公室) 党委组织部(党校) 国际合作与交流处(港澳台办公室) 教学&学工服务 校历查询 ☆☆☆☆☆ ♥0人收藏 教务系统 合合合合合 研究生系统 教师课表 (本科生) 1 iii ☆☆☆☆☆ ♥0人收藏 ☆☆☆☆☆ ☆☆☆☆☆ 迎新管理系统 ☆☆☆☆ 創新活动实践平台 ☆☆☆☆☆ ♥ 0人收藏 学生活动申请系统 合合合合 ♥1人收藏 课程中心平台 ik. ☆☆☆☆☆ ☆☆☆☆☆
◆ 0人收藏 通海茶叙申请系统 ÷. ☆☆☆☆☆ 办公服务 
 会议室申请

 ☆☆☆
 数室借用申请 ☆☆☆☆ご OA系统 通知公告 ₽² ☆☆☆☆☆ ♥2人收藏 ☆☆☆☆☆ ♥1人收藏 ☆☆☆☆☆
◆ 0人收藏 ☆☆☆☆☆
●2人收藏 审计管理信息系统 二級事..... ☆☆☆☆☆☆ ♥0人收蔵 二级单位综合管理... 采购与招投标管理... 提案系统 \* Ē. 合合合合合
● 0人收藏 ☆☆☆☆☆ ♥0人收藏 ☆☆☆☆☆ ♥0人收藏 生活&财务服务 序贴查询 ☆☆☆☆☆ ♥0人收藏 工资查询 津贴春询 停车剩余时间奋询 二页显响 ☆☆☆☆☆☆ ♥1人收藏 合合合合合 ♥0人收藏 ð ☆☆☆☆☆ ♥0人收藏 ○書管理 ☆☆☆☆☆ ♥0人收蔵 工会工作平台 校四半上… ☆☆☆☆☆☆ ♥0人收蔵 校园卡查询 财务管理平台  $\odot$ € ☆☆☆☆☆ ♥0人收藏 ☆☆☆☆☆ 奉贤公寓入住申请 盦 ☆☆☆☆☆ ♥0人收藏

## 3. 通用说明

## 3.1. 流程申请

进入【一站式服务平台】首页,首页系统推荐使用频繁应用图标。或者在综合服务模块中查看。

| Ö  | 華東 ?       | Bこ大學<br>DF SCIENCE AND TECHNOLOGY | 一站式机     | <b>段务</b> 平台 | <b>一</b> 我的首 | ▶ ♪<br>鎮 万 待 か 通 | ⑦ (○)  |
|----|------------|-----------------------------------|----------|--------------|--------------|------------------|--------|
|    |            | $\searrow$                        | 2=       | S            |              | IP               | æ      |
|    | 群发邮件       | 公共邮箱申请<br><sup>我」</sup>           | 临时上网账号   | vpn申请        | 域名申请         | 设备IP地址           | 直通ip专线 |
| 孝  | 牧学&学工服     | 务                                 |          |              |              |                  | 更多>>   |
|    | *          | 6                                 |          |              | 0-0.<br>     |                  |        |
|    | 教务系统       | 研究生系统                             | 校历查询     | 本科生成绩        | 本科生课表        | 研究生成绩            | 教师课表 ( |
| Ŋ. | 公服务        |                                   |          |              |              |                  | 更多>>   |
|    | ₫ <b>2</b> | *                                 | <u>ا</u> |              |              | 2                |        |
|    | OA系统       | 会议室申请                             | 通知公告     | 教室借用申请       | 二级单位综        | 采购与招投            | 提案系统   |

点击流程应用图标,弹出服务说明。

说明: 服务类服务, 有服务说明

|               | ☐ ☆<br>我的首页 | く<br>行か通知           | <b>一</b><br>综合服务 | 2. 新教学 新日期日 女子说道   追出                                                                                                    |
|---------------|-------------|---------------------|------------------|----------------------------------------------------------------------------------------------------|
| 通知公告<br>支持平台: | ( PC) 一 户 ) | ◆ 1人收慮 办理人次:8人 近 道束 | ★ 0条谱            | 実 我要办理       え 我的申请         合合合合合       申请人员范围:         验证测试组 数取工       公告单位:         联系人:       联系人:         政理时间:       力理时间:         力理地点: |
| 勤奋求实 励志明德     |             |                     | 电话               | 地址:上海市梅陇路130号 邮编:200237<br>:64253583   Copyright©2016 华东理工大学 版权所有                                                                             |

- 1. 点击右上角"我要办理"可以直接发起申请。
- 2. 点击右上角"我的申请"可以查看申请记录。

## 3.2. 流程办理

进入一站式服务平台,在我的首页中,可以看到待办事宜、个人申请、已办事项、办结流程。

| 待办 | 事宜 😣 👌   | 人申请 ዐ       | 已办事项             | 办结流程    | 更多>>   |
|----|----------|-------------|------------------|---------|--------|
| 序号 | 来源       | 标题          |                  |         | 发送人    |
| 1  | 会议室预约申请  | 陈晓宁会议       | 义室预约申请           |         | 陈晓宁    |
| 2  | 各单位官方微信年 | ■检2018-12-2 | 8陈晓宁各单位君         | 的微信年检申请 | 夏春明    |
| 3  | 各单位官方微信年 | ■检2018-12-2 | 8陈晓宁各单位官         | 了微信年检申请 | 夏春明    |
| 4  | 设备ip地址申请 | 测试部门管       | <b>审核人设备IP地址</b> | 申请      | 测试部门审核 |

点击需要办理文件,进入审核界面,进行文件查看,意见填写。

| <b>0</b> * | <b>応 30 マ メ</b><br>か理           |                               | $\triangle$ | <b>₩</b>            | - 🛛 |      |
|------------|---------------------------------|-------------------------------|-------------|---------------------|-----|------|
| 荷          | D 華東理                           | こ大學<br>CILINEE AND ITERNOLOGY |             |                     | 1   |      |
| 序号 3       | 会议室预约。                          | 申请>>二级部门审核                    |             |                     |     |      |
| 1          | 基本信息<br><sub>处理号:</sub> HYSYYSQ | 201812260018                  |             |                     |     | 1    |
| 3          | *标题:                            | 陈晓宁会议室预约申请                    |             |                     |     |      |
| 4          | *申请人姓名:                         | 陈晓宁                           | *申请人单位:     | 信息化办公室              |     | \$>> |
|            | *是否上周会表:                        | □是 ♥ 否                        | 申请时间:       | 2018-12-26 16:48    |     | 2-20 |
| 勢          | *预定人:                           | 陈晓宁                           | 联系电话:       | 18917102089         |     | 8:34 |
|            | *手机号码:                          | 18917102089                   | 电子邮箱:       | chenxn@ecust.edu.cn |     | 展开   |
|            | *会议室情况:                         | 查看会议室使用情况                     |             |                     |     |      |

说明:办理页面默认弹窗形式,点击右上角可以最大化

文件查看没有问题,可以进行下一步环节办理,若需要修改,可以直接退回给申请人。

| *意见 | ♥ 送会务服务中心审核 ◎ 退回申请人             |
|-----|---------------------------------|
|     | 常用意见:                           |
|     | 送会务服务中心审核                       |
|     |                                 |
|     | 保存为常                            |
|     | 下一步:会务服务中心审核 经办人: 会务服务中心(计卫国) * |
|     |                                 |
|     | 提交关闭                            |

说明:填写意见后,点击"保存为常用意见"可以进行常用意见添加。点击常用意见,可以设

## 3.3. 个人申请

申请人在个人申请,可以查看自己申请的文件办理情况,点击进入查看页面;

| 待办 | )事宜 10 | 个人申请 🔞              | 已办事项    | 办结流程    |            | 更多>>     |
|----|--------|---------------------|---------|---------|------------|----------|
| 序号 | 来源     | 标题                  |         |         | 创建时间       | 流程状态     |
| 1  | 公共邮箱申请 | <b>第</b> 2018-12-28 | 陈晓宁公共邮箱 | 申请      | 2018-12-28 | 申请人申请    |
| 2  | 会议室预约申 | 日请 陈晓宁会议            | 室预约申请   |         | 2018-12-28 | 会务服务中心审核 |
| 3  | 各单位官方微 | 故信年检2018-12-28      | 陈晓宁各单位官 | 方微信年检申请 | 2018-12-28 | 宣传部审核    |
| 4  | 各单位官方微 | 微信年检2018-12-28      | 陈晓宁各单位官 | 方微信年检申请 | 2018-12-28 | 宣传部审核    |

流转历史,点击查看,可以查看到具体办理信息及办理意见。

|     |                 |                                                                |                     |          |        | ~ LI -                     |      |
|-----|-----------------|----------------------------------------------------------------|---------------------|----------|--------|----------------------------|------|
| OA得 | 备注:             |                                                                |                     |          |        |                            |      |
|     | *是否哲社外申请<br>通过: | <ul> <li>✓ 是 非哲社外会议</li> <li>●知涉及哲社外会议,必须先通过哲社外请报告审</li> </ul> | "批系统申请通过。 <b>哲学</b> | 社会科学外请报行 | 吉会审批系统 |                            | ٩    |
| 待归  |                 |                                                                |                     |          |        |                            |      |
| 序号  |                 |                                                                | _ <u></u> 查看流程      | 关闭       |        |                            |      |
| 1   | 流转历史:           |                                                                |                     |          |        |                            | ¥>>  |
| 2   | 申请:             | 填写申请                                                           |                     |          |        |                            |      |
| 3   |                 |                                                                |                     |          |        | ——陈晓宁 2018-12-28 06:23     | 表    |
| 4   | 二级部门审核:         | 送会务服务中心审核                                                      |                     |          |        |                            | 8>>  |
|     |                 |                                                                |                     |          |        | ——测试部门审核人 2018-12-28 06:23 | 2-18 |
| 教   |                 |                                                                | 点击開                 | 386      |        |                            | 3-20 |

## 4. 使用说明

## 4.1. 教学&学工服务

## 4.1.1. 教务系统(应用类)

进入【一站式服务平台】综合服务,点击【教学&教工服务】类别下的一【教务系统】,则进入 到教务业务系统。

| □ 系統管理              | 🗋 应用管理平台                                          | 华东理工大学-一站式服务书                          | 平台 × +                                  |                                 |                         | Υ – Ο Χ                    |
|---------------------|---------------------------------------------------|----------------------------------------|-----------------------------------------|---------------------------------|-------------------------|----------------------------|
| < > č               | ) 🏠 📩 📄 http://my.ecust.edu.c                     | cn/_web/fusionportal/things.jsp?_p=YXN | M9MSZwPTEmbT1OJg_                       | < 4 ×                           | 灭神双旦狂欢送豪礼               | ⊂ <mark>ک 8 - 8  </mark> ک |
|                     | ● 華東謂正大學<br>ыланымпалиясынананан                  | 一站式服务平台                                | 合         白           我的首页         待办通知 | ○ 宗合服务                          | 医际晚宁                    | ▲<br>寄码重置   安全设置   退出      |
| 6                   |                                                   |                                        |                                         |                                 |                         |                            |
| 0                   | 教学&学工服务                                           | <b></b>                                |                                         |                                 |                         |                            |
| <mark>]</mark><br>漫 | 飲好系統     公 ☆ ☆ ☆ ☆ ☆     ☆ ☆ ☆ ☆     ◆       Q人改贏 | 研究生系统     ☆☆☆☆☆     ◇☆☆☆☆     ◇ 0人敗激   |                                         | <b>万查询</b><br>☆☆☆☆<br>0人收藏      | 本科生成3<br>☆☆☆☆<br>♥0人敬謡  | <b>贵</b><br>合              |
| <b>A</b>            | 本科生現表<br>☆☆☆☆☆<br>♥ 0人改富                          | ● ○人政憲                                 | ★→→ 教训<br>☆☆<br>◆                       | <b>而課表(本科生)</b><br>☆☆☆☆<br>0人收藏 | 課程中心3<br>☆☆☆☆<br>♥ 0人收益 | <b>平台</b><br>☆             |
|                     | ● 創新活动実践平台                                        | 29新管理系统<br>☆☆☆☆☆<br>♥ 0人收蔵             |                                         | <b>上活动申请系统</b><br>☆☆☆☆<br>1人收職  | 通海茶叙:<br>☆☆☆☆<br>● 0人收益 | <b>申请系统</b><br>☆           |

## 4.1.2. 研究生系统(应用类)

进入【一站式服务平台】综合服务,点击【教学&教工服务】类别下的一【研究生系统】,则进入到研究生业务系统。

| □ 新筑吉埋        | L1 应用管理千智                                                                                                    | □ 华东埋上天子•一站式服労千谷                                          | × +                                                                          |                                 |                        | ប                        | - 0 ×  |
|---------------|----------------------------------------------------------------------------------------------------|-----------------------------------------------------------|------------------------------------------------------------------------------|---------------------------------|------------------------|--------------------------|--------|
| < > ひ         | ☆ ি http://my.ecust.edu.c                                                                                                    | n/_web/fusionportal/things.jsp?_p=YXM9N                   | ISZwPTEmbT10Jg_                                                              | < ∮ ∨                           | 灭神双旦狂欢送豪礼              | ର   🔏 - 🔡                | ⊑ •¢ ⊑ |
|               | ● 華東理正大學 -<br>Цатениципентенскиется сонскаятся на марка<br>и техниципентенскиется сонскаятся на марка<br>и техниципентенскиется сонскаятся на марка<br>и техниципентенскиется на марка<br>и техниципентенскиется на техниципентенскиется на марка<br>и техниципентенскиется на марка<br>и техни и техни и техни и техни и техни и техни<br>и техни и техни и техни и техни и техни и техни и техни и техни<br>и техни и техни и техни и техни и техни и техни и техни и техни и техни и техни и техни и техни и техни и техни<br>и техни и техни и техни и техни и техни и техни и техни и техни и техни и техни и техни и техни и техни и техни<br>и техн | 一站式服务平台 班                                                 | ☆ ↓ 前前页 待办通知                                                                 | 学<br>综合服务                       | 医陈晓宁                   | <b>察码重置 </b> 安全设置        | 。通出    |
| 6             |                                                                                                    |                                                           |                                                                              |                                 |                        |                          |        |
| 0             | 教学&学工服务                                                                                                    |                                                           |                                                                              |                                 |                        |                          |        |
| <mark></mark> | 教务系统<br>☆☆☆☆☆<br>♥ 2人救護                                                                                                    |                                                           | 前。                                                                           | <b>万查询</b><br>☆ ☆ ☆ ☆<br>0人收藏   | ● 0人版編                 | <b>绩</b><br>7合           |        |
| <b>A</b>      | ▲ ● ● ● ● ● ● ● ● ● ● ● ● ● ● ● ● ● ● ●                                                                                                    | 武会 (1) (1) (1) (1) (1) (1) (1) (1) (1) (1)                | ●●● 教)<br>■■■● 章                                                             | <b>师课表(本科生)</b><br>☆☆☆☆<br>0人收職 | 課程中心<br>☆☆☆☆<br>♥ 0人救訴 | <b>平台</b><br>? 合<br>藏    |        |
|               | 創新活动实践平台<br>☆☆☆☆☆<br>♥ 0人收置                                                                                                    | <ul> <li>迎新管理系统</li> <li>☆☆☆☆☆</li> <li>◆ 0人収益</li> </ul> | 学<br>全<br>(1)<br>(1)<br>(1)<br>(1)<br>(1)<br>(1)<br>(1)<br>(1)<br>(1)<br>(1) | <b>生活动申请系统</b><br>☆☆☆☆<br>1人收蔵  | 通海茶叙<br>☆☆☆☆<br>♥ 0人炊業 | 申 <b>请系统</b><br>? ☆<br>讀 |        |

## 4.1.3. 校历查询(查询类)

进入【一站式服务平台】综合服务,点击【教学&学工服务】类别下的一【校历查询】,则进入 查看校历。

| < > ₹    | ) 企 ☆ Mttp://my.ecust.edu.cn/_we<br>() 筆東 羽こ大学 一站 | b/fusionportal/things.jsp?_p=YXM9MSZW<br>式服务平台 | xPTEmbT10Jg_&ticket=ST <b>く ∲ ∨</b>                          | ○ 大神双旦狂欢送泰礼 Q ★ 82 □ 5 · 三<br>② 対策枚 昭相昭   永全裕岡   884 |
|----------|---------------------------------------------------|------------------------------------------------|--------------------------------------------------------------|------------------------------------------------------|
|          | ★2 ● 3人校連<br>教学&学工服务                              | ♥ 5人绞藏                                         | ₩ 2人收頭                                                       |                                                      |
| <b>」</b> |                                                   | 研究生系统<br>☆☆☆☆☆<br>♥ 0人政憲                       |                                                              | ◆ ● 教师課表(本科生)     ☆☆☆☆☆     ◆ ○人物産                   |
|          | #理中心平台<br>☆☆☆☆☆<br>♥ 0人の意                         | ○ 創新活动支援平台<br>☆☆☆☆☆<br>● 0人改会                  | 2000<br>2010<br>2010<br>2010<br>2010<br>2010<br>2010<br>2010 | 学生活动申请系统<br>公立公立公<br>♥ 1人文量                          |
|          | · ▲ 通海茶叙申请系统<br>☆☆☆☆☆<br>● 0人仮蔵                   |                                                |                                                              |                                                      |

## 4.1.4. 教师课表(本科生)(查询类)

进入【一站式服务平台】综合服务,点击【教学&学工服务】类别下的一【教师课表(本科 生)】,则进入查看教师课表(本科生)。

| □ 系统管理 | □ 华东理工大学·一站式服务平                                           | â x +                                            |                                                                                                    | ΰ – 0 ×                   |
|--------|-----------------------------------------------------------|--------------------------------------------------|----------------------------------------------------------------------------------------------------|---------------------------|
| < > Č  | )                                                         | b/fusionportal/things.jsp?_p=YXM9MSZwPTEmbT1OJg_ | _&ticket=ST < 🗲 🗸 🛛 灭神双旦狂欢送豪礼                                                                                                    | a <mark>%</mark> ∘≌ ⊑ 5∘≡ |
|        | ● 華東昭三大學 一站<br>Штаныянты жиксаяланан                      | 式服务平台 <b>合</b> 众<br>我的首页 待办通知                    | い 综合服务 2000 対策改                                                                                                    | ▲<br>寄码重置 安全设置 退出         |
| ~      | ₩ 3人收藏                                                    | ♥ 5人收藏                                           | ₩ 2人收藏                                                                                                    |                           |
|        |                                                           |                                                  |                                                                                                    |                           |
|        | *******                                                   |                                                  |                                                                                                    |                           |
|        | 牧子&子上服务                                                   |                                                  |                                                                                                    |                           |
| 漫      | 教务系统<br>会合合合合                                             |                                                  |                                                                                                    | 表(本科生)<br>>☆☆             |
| A      | ● 2人收藏                                                    | ● ● 0人收藏                                         | ● 0人收藏                                                                                                    | 牧藏                        |
|        | 課程中心平台           查☆☆☆☆☆           ☆☆☆☆☆☆           ♥ 0人改善 | 創新活动実践平台<br>☆☆☆☆☆<br>♥ 0人認識                      | 20新管理系統<br>合合合合合<br>● 0人約該<br>2010年<br>● 1人約該<br>2011年<br>1011年<br>● 1人約該<br>1011年<br>1011年<br>1 | (动申请系统<br>2分分<br>效应       |
|        | ▲ 通海茶級申请系統<br>合合合合<br>♥ 0人改贏                              |                                                  |                                                                                                    |                           |

## 4.1.5. 课程中心平台(应用类)

进入【一站式服务平台】综合服务,点击【教学&教工服务】类别下的一【课程中心平台】,则 进入到课程中心品台业务系统。

|                          | ) ☆☆   ● http://my.ecust.edu.cn/_we<br>⑥ 筆東習こ大学 一站                                                         | b/fusionportal/things.jsp?_p=YXW<br>式服务平台                                                                  | 19MSZwPTEmbT1OJg_<br>合<br>我的首页 待办通知 | く ∮ ∨ ☆ 6 服务                     |                                                                                                    | □ 5- 三<br> 週田 |
|--------------------------|----------------------------------------------------------------------------------------------------|----------------------------------------------------------------------------------------------------|-------------------------------------|----------------------------------|----------------------------------------------------------------------------------------------------|---------------|
| <b>8</b><br>1011<br>1011 | 教学&学 <u>工服务</u><br>教务系统                                                                                    | 田穴生系统                                                                                                    | 高校                                  | <b>查</b> 问                       | - 本科生成绩                                                                                                    |               |
| 漫<br>户                   | <ul> <li>○ ☆☆☆☆☆</li> <li>◆ 2人改選</li> <li>◆ 2人改選</li> <li>◆ 44生課表<br/>☆☆☆☆☆☆</li> <li>● 0.4 # #</li> </ul> | <ul> <li>▲ ☆☆☆☆☆</li> <li>● ○人收益</li> <li>● ○人收益</li> <li>● ○○○○○○○○○○○○○○○○○○○○○○○○○○○○○○○○○○○○</li></ul> |                                     | ☆☆☆<br>人炊竈<br>課表(本科生)<br>☆☆☆     | ■         □         □         □         □         □         □         □         □         □         □         □         □         □         □         □         □         □         □         □         □         □         □         □         □         □         □         □         □         □         □         □         □         □         □         □         □         □         □         □         □         □         □         □         □         □         □         □         □         □         □         □         □         □         □         □         □         □         □         □         □         □         □         □         □         □         □         □         □         □         □         □         □         □         □         □         □         □         □         □         □         □         □         □         □         □         □         □         □         □         □         □         □         □         □         □         □         □         □         □         □         □         □         □         □         □         □ |               |
|                          | ● 0.000m 創新活动实践平台 ☆☆☆☆☆☆ ◆ 0.00m                                                                           | ₩ 0.00000000000000000000000000000000000                                                                    | 学生<br>会社<br>学生                      | 7-02.82<br>活动申请系统<br>?☆☆☆<br>人收藏 | ●         通海茶叙申请系统<br>☆☆☆☆☆<br>♥ 0人改産         ●                                                                                                    |               |
|                          | か公服冬                                                                                                    |                                                                                                    |                                     |                                  |                                                                                                    |               |

## 4.1.6. 创新活动实践平台(应用类)

进入【一站式服务平台】综合服务,点击【教学&教工服务】类别下的一【创新活动实践平 台】,则进入到创新活动实践平台业务系统。

|               | ● 華東習こ大学 一站<br>はалыныны запасынын                             | 式服务平台                                                                                     | <b>合</b><br>我的首页 | く<br>待办通知       | します。<br>综合服务              |                             |
|---------------|---------------------------------------------------------------|-------------------------------------------------------------------------------------------|------------------|-----------------|---------------------------|-----------------------------|
| <b>8</b>      | <b>教学&amp;学</b> 工服务                                           |                                                                                           |                  |                 |                           |                             |
| <b>」</b><br>漫 | 数字系统<br>合合合合合<br>♥ 2人収益                                       | 研究生系統<br>☆☆☆☆☆<br>♥ 0人敗黨                                                                  |                  | 校历<br>☆☆<br>♥ 0 | 7 査 询<br>7 ☆ ☆ ☆<br>小人 收藏 | 本料生成绩<br>☆☆☆☆☆<br>♥ 0人収益    |
|               | ▲         本科生课表           ☆         ☆           ●         0.0 | 研究生成绩<br>☆☆☆☆☆<br>♥ 0人收益                                                                  |                  | <b>↓ ●</b> 教师   | ī课表(本科生)<br>?☆☆☆<br>八吹蔵   | 課程中心平台<br>☆☆☆☆☆<br>● 0人改憲   |
|               | ● 0人收益                                                        | <ul> <li>         迎新管理系统         <ul> <li>                  ☆ ☆ ☆ ☆ ☆</li></ul></li></ul> |                  | 学生<br>☆☆<br>♥1  | 活动申请系统<br>7 ☆ ☆ ☆<br>人收蔵  | 通海茶级申请系统<br>☆☆☆☆☆<br>● 0人必益 |
|               | 1 41 8740                                                     |                                                                                           |                  |                 |                           |                             |

## 4.1.7. 迎新系统(应用类)

进入【一站式服务平台】综合服务,点击【教学&教工服务】类别下的一【迎新系统】,则进入 到迎新业务系统。

| $<$ > $\odot$  | ☆ ☆ ● http://my.ecust.edu.                      | cn/_web/fusionportal/things.jsp?_p=                                                                                                    | YXM9MSZwPTE | mbT10Jg_                             | < 4                             | - >   天神双旦狂欢送家礼 🏻 🔾 - 😫 🗌             | ]5-≡     |
|----------------|-------------------------------------------------|----------------------------------------------------------------------------------------------------|-------------|--------------------------------------|---------------------------------|---------------------------------------|----------|
|                | ● 華東習工大學<br>Сатенализителение колтемация        | 一站式服务平台                                                                                                    | 我的首页        | ↓<br>待办通知                            | び<br>综合服务                       | 2 防柴宁 市役重置   安全设置   道                 | 2881<br> |
| <b>6</b>       | 教学&学工服务                                         |                                                                                                    |             |                                      |                                 |                                       |          |
| <mark>■</mark> | 教务系统                ☆ 公 ☆ ☆ ☆ ☆ ☆ ☆ ☆ ☆ ☆ ☆ ☆ ☆ | 研究生系統     公立公公公     ①     ①     ①     ①     ①     ①     ①     ①     ①     ①     ①     ①     ①     ①     ①     ①     ①     ①     ①     ①     ①     ①     ①     ①     ①     ①     ①     ①     ①     ①     ①     ①     ①     ①     ①     ①     ①     ①     ①     ①     ①     ①     ①     ①     ①     ①     ①     ①     ①     ①     ①     ①     ①     ①     ①     ①     ①     ①     ①     ①     ①     ①     ①     ①     ①     ①     ①     ①     ①     ①     ①     ①     ①     ①     ①     ①     ①     ①     ①     ①     ①     ①     ①     ①     ①     ①     ①     ①     ①     ①     ①     ①     ①     ①     ①     ①     ①     ①     ①     ①     ①     ①     ①     ①     ①     ①     ①     ①     ①     ①     ①     ①     ①     ①     ①     ①     ①     ①     ①     ①     ①     ①     ①     ①     ①     ①     ①     ①     ①     ①     ①     ①     ①     ①     ①     ①     ①     ①     ①     ①     ①     ①     ①     ①     ①     ①     ①     ①     ①     ①     ①     ①     ①     ①     ①     ①     ①     ①     ①     ①     ①     ①     ①     ①     ①     ①     ①     ①     ①     ①     ①     ①     ①     ①     ①     ①     ①     ①     ①     ①     ①     ①     ①     ①     ①     ①     ①     ①     ①     ①     ①     ①     ①     ①     ①     ①     ①     ①     ①     ①     ①     ①     ①     ①     ①     ①     ①     ①     ①     ①     ①     ①     ①     ①     ①     ①     ①     ①     ①     ①     ①     ①      ①     ①     ①     ①     ①     ①     ①     ①     ①     ①     ①     ①     ①     ①     ①     ①     ①     ①     ①     ①     ①     ①     ①     ①     ①     ①     ①     ①     ①     ①     ①     ①     ①     ①     ①     ①     ①     ①     ①     ①     ①     ①     ①     ①     ①     ①     ①     ①     ①     ①     ①     ①     ①     ①     ①     ①     ①     ①     ①     ①     ①     ①     ①     ①     ①     ①     ①     ①     ①     ①     ①     ①     ①     ①     ①     ①     ①     ①     ①     ①     ①     ①     ①     ①     ①     ①     ①     ①     ①     ①     ①     ①     ①     ①     ①     ①     ①     ①     ①     ①     ①     ①     ①     ①     ①      ①     ①     ①     ①     ①     ①     ①     ①     ① |             | 校历<br>☆☆<br>♥0                       | <b>7查询</b><br>2☆☆☆☆<br>)人收藏     | 本科生成绩<br>☆☆☆☆☆<br>♥ 0人改憲              |          |
|                | 本科生课表<br>☆☆☆☆☆<br>♥ 0人炊意                        | 研究生成绩<br>☆☆☆☆☆<br>♥ 0人收蔵                                                                                                    |             | ●<br>●<br>●<br>●<br>●<br>●<br>●<br>0 | <b>ī课表(本科生)</b><br>☆☆☆☆<br>)人收藏 | 課程中心平台         会会会会<br>∲ 0人改贏         |          |
|                | ● 0人效識                                          | 20新管理系统                                                                                                    |             | 学生<br>☆☆<br>♥1                       | <b>活动申请系统</b><br>>☆☆☆<br>人收蔵    | ▲         通海茶叙申请系统<br>☆☆☆☆☆<br>� ○人改選 |          |

#### 4.1.8. 学生活动申请系统(应用类)

进入【一站式服务平台】综合服务,点击【教学&教工服务】类别下的一【学生活动申请系统】,则进入到学生活动申请系统业务系统。

|                     |                                           |                                                                |                                   |                                   |                                         | u – u .                    |
|---------------------|-------------------------------------------|----------------------------------------------------------------|-----------------------------------|-----------------------------------|-----------------------------------------|----------------------------|
| $\langle \rangle O$ | ☆                                         | eb/fusionportal/things.jsp?_p=YXN                              | M9MSZwPTEmbT1OJg_                 | < <b>f</b> ~   3                  | 灭神双旦狂欢送豪礼                               | a <mark>%</mark> -88 🛛 5-Ξ |
|                     | ● 華東習之大學 —並<br>интенниятия известиятелями | 式服务平台                                                          | 会<br>我的首页 待办通知                    | ✓                                 | 医陈晓宁                                    | ▲<br>密码重置   安全设置   退出      |
| 6                   |                                           |                                                                |                                   |                                   |                                         |                            |
| 0                   | 教学&学工服务                                   |                                                                |                                   |                                   |                                         |                            |
|                     | 数务系统<br>会会会会会                             | 研究生系统<br>☆☆☆☆☆                                                 | ◆<br>☆<br>☆<br>☆                  | <b>查询</b><br>☆☆☆                  | ▲<br>本科生成総<br>☆☆☆☆                      | <b>≛</b>                   |
| 漫                   | ● 2人收藏                                    | ● 0人收藏                                                         | • 0                               | 人收藏                               |                                         |                            |
| <b>A</b>            | ▲本科生運表           ☆☆☆☆☆           ● ○人炊意   | 研究生成績<br>☆☆☆☆☆<br>♥ 0人收益                                       | ********************************* | <b>课表 (本科生)</b><br>- ☆ ☆ ☆<br>人收藏 | 课程中心 <sup>2</sup> ☆☆☆☆           ♥ 0人收藏 | <b>F台</b><br>☆             |
|                     | 創新活动实践平台<br>合合合合合<br>♥ 0人改選               | <ul> <li>         迎新管理系统         <ul> <li></li></ul></li></ul> | <b>学生</b><br>☆☆<br>♥1             | <b>活动申请系统</b><br>·☆☆☆<br>人收藏      |                                         | 申请系统<br>☆                  |
|                     |                                           |                                                                |                                   |                                   |                                         |                            |

## 4.1.9. 通海茶叙申请系统(应用类)

进入【一站式服务平台】综合服务,点击【教学&教工服务】类别下的一【通海茶叙申请系统】,则进入到通海茶叙申请系统业务系统。

| 🗋 系统管理                | □ 应用管理平台                                  | □ 华东理工大学-一站式服务平台 ×                                                                                                    | ÷                                     | Ϋ́                                                                 | – o ×       |
|-----------------------|-------------------------------------------|----------------------------------------------------------------------------------------------------|---------------------------------------|--------------------------------------------------------------------|-------------|
| $\langle \rangle > O$ | 아 ☆ 이 http://my.ecust.edu.cn/_v           | veb/fusionportal/things.jsp?_p=YXM9MSZwPT                                                                                                    | "EmbT1OJg < 🕴 🗸                       | 圣诞老人邀请你共修仙侣 🔍 🔀 - 🔡                                                | <u></u> 5-∃ |
|                       | ● 華東習工大學 —<br>Батамантики и канаканана    | <b>山式服务平台</b> 合<br>我的首页                                                                                                    | ↓ ♥<br>待办通知 综合服务                      | ● 時報宁 常留重置   安全设置                                                  | ▲<br>退出     |
| 6                     |                                           |                                                                                                    |                                       |                                                                    |             |
| 0                     | 教学&学工服务                                   |                                                                                                    |                                       |                                                                    |             |
|                       |                                           | 研究生系统<br>☆☆☆☆☆☆<br>● 0人炊業                                                                                                    | 校历查询<br>☆☆☆☆☆<br>♥ 0人政策               | ◆<br>☆<br>☆<br>☆<br>☆<br>☆<br>☆<br>☆<br>☆<br>☆<br>☆<br>☆<br>☆<br>☆ |             |
| 漫                     | · ····                                    | T T COMM                                                                                                    | + + + + + + + + + + + + + + + + + + + | T P COMM                                                           |             |
| <b>A</b>              |                                           | 研究生成结<br>☆☆☆☆☆     ● 0人收蔵     ●     ○     ○     ○     ○     ○     ○     ○     ○     ○     ○     ○     ○     ○     ○     ○     ○     ○     ○     ○     ○     ○     ○     ○     □     ○     □     □     □     □     □     □     □     □     □     □     □     □     □     □     □     □     □     □     □     □     □     □     □     □     □     □     □     □     □     □     □     □     □     □     □     □     □     □     □     □     □     □     □     □     □     □     □     □     □     □     □     □     □     □     □     □     □     □     □     □     □     □     □     □     □     □     □     □     □     □     □     □     □     □     □     □     □     □     □     □     □     □     □     □     □     □     □     □     □     □     □     □     □     □     □     □     □     □     □     □     □     □     □     □     □     □     □     □     □     □     □     □     □     □     □     □     □     □     □     □     □     □     □     □     □     □     □     □     □     □     □     □     □     □     □     □     □     □     □     □     □     □     □     □     □     □     □     □     □     □     □     □     □     □     □     □     □     □     □     □     □     □     □     □     □     □     □     □     □     □     □     □     □     □     □     □     □     □     □     □     □     □     □     □     □     □     □     □     □     □     □     □     □     □     □     □     □     □     □     □     □     □     □     □     □     □     □     □     □     □     □     □     □     □     □     □     □     □     □     □     □     □     □     □     □     □     □     □     □     □     □     □     □     □     □     □     □     □     □     □     □     □     □     □     □     □     □     □     □     □     □     □     □     □     □     □     □     □     □     □     □     □     □     □     □     □     □     □     □     □     □     □     □     □     □     □     □     □     □     □     □     □     □     □     □     □     □     □     □     □     □     □     □     □     □     □     □     □     □     □     □     □     □     □     □     □     □     □    □ | 教师课表(本科生)     ☆☆☆☆☆     ♥ 0人收益        | 課程中心平台<br>☆☆☆☆☆<br>♥ 0人收益                                          |             |
|                       | 創新活动実践平台           会会会会会           ♥ 0人改量 | 記記 記記 記記 記記 記記 記記 記記 記記 記記 記記 記記 記記 記記 記記 記記 記記 記記 記記 記記 記記 記記 記記 記記 記記 記記 記記 記記 記記 記記 記記 記記 記記 記記 記記 記記 記記 記記 記記 記記 記記 記記 記記 記記 記記 記記 記記 記記 記記 記記 記記 記記 記記 記記 記記 記記 記記 記記 記記 記記 記記 記記 記記 記記 記記 記記 記記 記記 記記 記記 記記 記記 記記 記記 記記 記記 記記 記記 記記 記述 記述                                                                                                    | 学生活动申请系统                ☆ ☆ ☆ ☆ ☆ ☆   | 通過系統申请系統           会合合合合           ● 0人改量                          |             |
|                       | 办公服务                                      |                                                                                                    |                                       |                                                                    |             |

## 4.2. 办公服务

## 4.2.1. OA 系统(应用类)

进入【一站式服务平台】综合服务,点击【办公服务】类别下的一【OA 系统】,则进入到 OA 系统业务系统。

| $\langle \rangle \heartsuit$          | ☆ ● http://my.ecust.edu.cn/_we               | eb/fusionportal/things.jsp?_p=YXM9MSZw               | vPTEmbT1OJg_ <\$ 4 V                 | 圣诞老人邀请你共修仙侣 🔍 🕌 况 🕤 🗸                                                                                                    | Ξ |
|---------------------------------------|----------------------------------------------|------------------------------------------------------|--------------------------------------|----------------------------------------------------------------------------------------------------|---|
|                                       | ● 華東習こ大学 一並<br>ШТОНИМИТЕЛЯТ ГОЛИСИ ИЗПСАНКАТ | 式服务平台 谷 我的首                                          | 人     ご       页     待办通知     综合服务    | 「「「「「」」     「「」     「「」     「「」     「「」     「」     「「」     「」     「」     「」     「」     「」     「」     「」     「」     「」     「」     「」     「」     「」     「」     「」     「」     「」     「」     「」     「」     「」     「」     「」     「」     「」     「」     「」     「」     「」     「」     「」     「」     「」     「」     「」     「」     「」     「」     「」     「」     「」     「」     「」     「」     「」     「」     「」     「」     「」     「」     「」     「」     「」     「」     「」     「」     「」     「」     「」     「」     「」     「」     「」     「」     「」     「」     「」     「」     「」     「」     「」     「」     「」     「」     「」     「」     「」     「」     「」     「」     「」     「」     「」     「」     「」     「」     「」     「」     「」     「」     「」     「」     「」     「」     「」     「」     「」     「」     「」     「」     「」     「」     「」     「」     「」     「」     「」     「」     「」     「」     「」     「」     「」     「」     「」     「」     「」     「」     「」     「」     「」     「」     「」     「」     「」     「」     「」     「」     「」     「」     「」     「」     「」     「」     「」     「」     「」     「」     「」     「」     「」     「」     「」     「」     「」     「」     「」     「」     「」     「」     「」     「」     「」     「」     「」     「」     「」     「」     「」     「」     「」     「」     「」     「」     「」     「」     「」     「」     「」     「」     「」     「」     「」     「」     「」     「」     「」     「」     「」     「」     「」      「」      「」      「」      「」      「」      「」      「」      「」      「」      「」      「」      「」      「」      「」      「」      「」      「」      「」      「」      「」      「」      「」      「」      「」      「」      「」      「」      「」      「」      「」      「」      「」      「」      「」      「」      「」      「」      「      「」      「」      「」      「」      「」      「」      「」      「」      「」      「」      「」      「      「」      「」      「      「」      「      「      「      「」      「      「      「      「      「      「      「      「      「      「      「      「      「      「      「      「      「      「      「      「      「      「      「      「      「      「      「      「 | • |
| <b>o</b>                              | か公服祭                                         |                                                      |                                      |                                                                                                    | l |
| ····································· | OA系统           ☆☆☆☆☆☆           ● 1人改畫       | 会议室申请         会议空申请           ☆☆☆☆☆☆         ◆● 0人収益 | 通知公告         资金公会公会           ● ○人收益 | 数室借用申请         合合合合合           ◆ 公会会会         ◆ 2人校嘉                                                                                                    |   |
| <b>A</b>                              | 二級単位综合管理                                     | ※购与招投标管理<br>合合合合合<br>♥ 0人收益                          | 【 <b>慶案系统</b><br>☆☆☆☆☆<br>♥ 0人牧靈     | 申计管理信息系统           ☆☆☆☆☆☆           ♥ 0人改贏                                                                                                    |   |
|                                       | 生活&财务服务                                      |                                                      |                                      |                                                                                                    |   |
|                                       | 工资查询           ☆☆☆☆☆☆                        | 房贴查询 ☆☆☆☆☆                                           | 津贴宣询<br>☆☆☆☆☆                        | 停车剩余时间查询<br>☆☆☆☆☆                                                                                                    |   |

## 4.2.2. 会议室预约(服务类)

业务描述:

1、参会人数未超过200人;教职工发起申请一二级部门审核一会务服务中心审核---结束。

2、参会人数超过 200 人;教职工发起申请一二级部门审核一保卫处一后勤服务中心审核---结束。 流程图:

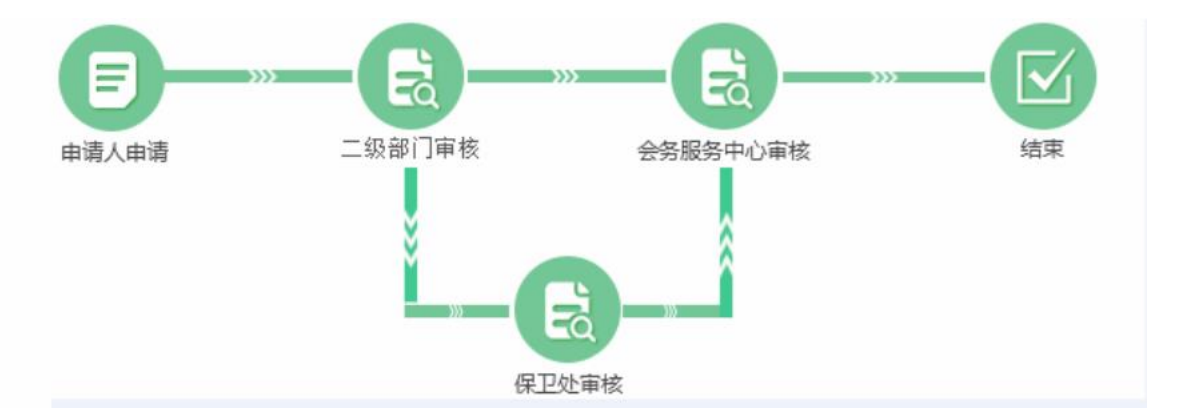

 进入【一站式服务平台】首页,点击【办公服务】类别下的一【会议室预约】,进入会议室预约 申请界面。如下图:

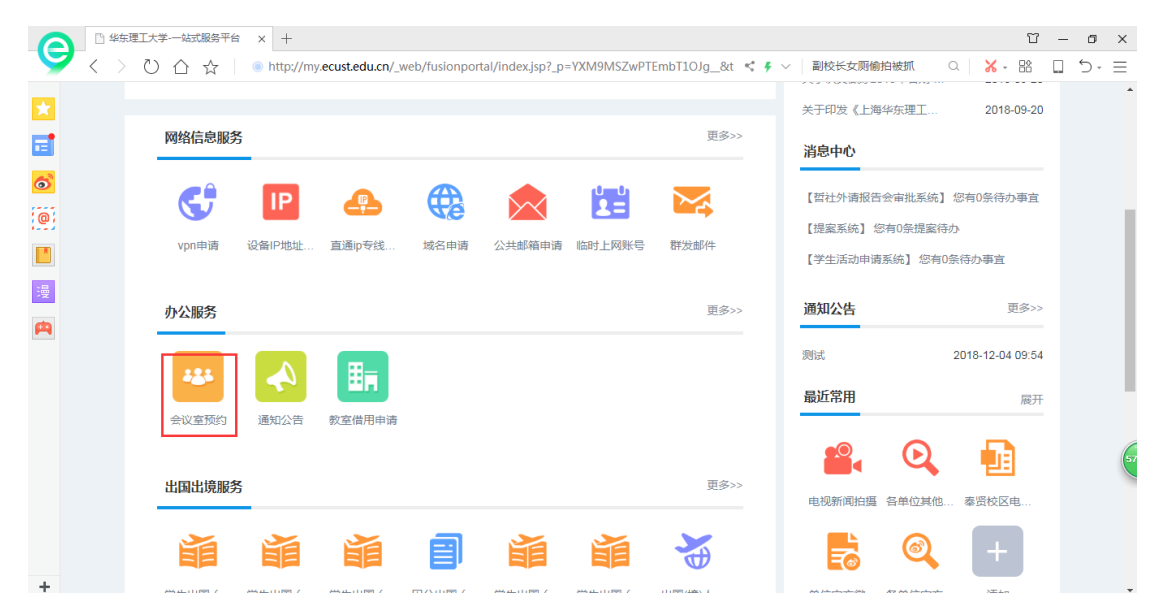

2. 进入申请界面填写相关字段并提交申请,如下图:

| 基本信息           |                                              |               |            |                  |
|----------------|----------------------------------------------|---------------|------------|------------------|
| *标题:           | 测试中请人会议室预约中请                                 |               |            |                  |
| *申请人姓名:        | 刻试中導人                                        |               | *申请人单位;    | 信息化力公室           |
| "是否上闻会表:       | 0#08                                         |               | 中海时间:      | 2018-12-04 21:14 |
| "预定人:          | 则这中通人                                        |               | \$650@18 : |                  |
| *手机带箭:         |                                              |               | 电子邮稿:      |                  |
| *会议室博识:        | 查看会议室使用情况                                    |               |            |                  |
| "预约开始时间:       | <ul> <li>● "第約开始时间" 为会议正式开始时间。技术人</li> </ul> | 日本語名字/47月15、电 | "预约结束时间;   |                  |
| *会议室:          | 2回联展64253012                                 | 选择会议室         | *会议负责人:    |                  |
| *会议主题:         |                                              |               |            |                  |
| 电子屏内容:         |                                              |               |            |                  |
| *参会人取:         |                                              |               |            |                  |
| 有线运筒:          | ○ 用要 ○ 不用要                                   |               |            |                  |
| 无线活筒:          | ○ RE ○ 7RE                                   |               |            |                  |
| 电路:            | D%                                           |               | 窗約:        | ○ 周要 ○ 不同要       |
| 外借设备:          | ○有 ○无                                        |               |            |                  |
| 投影仪:           | ○有 ○元                                        |               | 会场布置:      | ○ 校内人员 ○ 外包人员    |
| <b>成</b> 時布置:  | ○ 月刻開始長 ○ 現场安排                               |               | 席卡環故:      | ○ 局財豐旺 ○ 現场安排    |
| 茶歌:            |                                              |               |            |                  |
| 億用人/主持人:       |                                              |               | 住用銀门:      |                  |
| 附件上传:          | ▲上怜                                          |               |            |                  |
| 偏注:            |                                              |               |            |                  |
| 是否做社外申请<br>通过: |                                              |               |            |                  |
|                |                                              |               |            |                  |

#### 特别提示:

填写申请信息界面,打\*的字段为必填,其余为选填。 P

## 4.2.3. 通知公告(服务类)

业务描述:全体教师发起申请----二级部门审核----信息办审核----结束; 流程图如下:

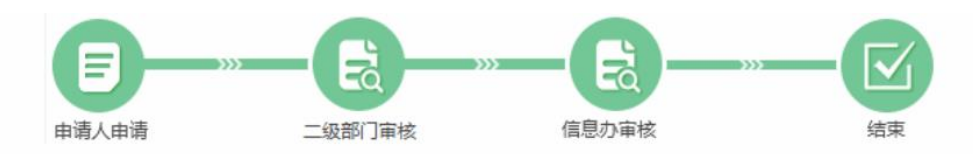

1. 进入【一站式服务平台】首页,点击【办公服务】类别下的一【通知公告】,进入通知公告申请

| 界面。如一          | 下图:               |                               |                 |               |                   |              |               |                                         |                                  |            |
|----------------|-------------------|-------------------------------|-----------------|---------------|-------------------|--------------|---------------|-----------------------------------------|----------------------------------|------------|
| $\Theta$ < > c | ) 合 ☆             | <ul> <li>http://my</li> </ul> | ecust.edu.cn/_w | /eb/fusionpor | tal/index.jsp?_p= | =YXM9MSZwPTE | EmbT1OJg_&t 📢 | ▶ ∨   绝品红装助力九州翱                         | <br>翔 Q <mark>X</mark> - Bh [    | <br>⊒ -⊂_[ |
|                | 网络信息服             | <u>8</u>                      |                 |               |                   |              | 更多>>          | 关于印发《上海华东理》                             | ⊥ 2018-09-20                     | -          |
|                | <b>G</b><br>vpn申请 | UP<br>设备IP地址…                 | 直通中专线           | 域名申请          | 公共邮箱申请            |              | 群发邮件          | 【哲社外请报告会审批<br>【提案系统】 您有0条<br>【学生活动申请系统】 | 系统】 您有0条待办事宜<br>提案待办<br>您有0条待办事宜 |            |
| <b>漫</b>       | 办公服务              |                               | _               |               |                   |              | 更多>>>         | 通知公告                                    | 更多>>                             |            |
|                | <b></b><br>会议室预约  | 通知公告                          | 教室借用申请          |               |                   |              |               | 最近常用                                    | 展开                               |            |
|                | 出国出境服             | <u>5</u>                      |                 |               |                   |              | 更多>>          | 电视新闻拍摄 各单位                              | 2 <b>1</b> 1                     | 63         |
|                | i                 | i                             | 前               | ð             | i                 | 前            | *             |                                         | 2 +                              |            |

2. 进入申请界面填写相关字段并提交申请,如下图:

| *没布社:     *没布单位:       *残期:     激却     *有双期:       *病题:     *       *病题:     *       *内容描述:     予 Ⅱ Η Β 및 I / / / / / Ⅰ 日 ら ** 酉 臣 臣 童 童 多 る 臣 @ 囸 @ >> つ C 《       *                                                                                                    | 基本信息   |                                    |        |                                |
|----------------------------------------------------------------------------------------------------|--------|------------------------------------|--------|--------------------------------|
| *989:<br>*1982:<br>*1982:<br>*1983:<br>*1983:<br>*1995:<br>*1995:<br>*1995:<br>*1995:<br>*1995:<br>*1995:<br>*1995:<br>*1995:<br>*1995:<br>*1995:<br>*1995:<br>*19 | *发布人:  | -                                  | *发布单位: | A10.0                          |
| · (初期:                                                                                                    | *换别:   | 通知 *                               | *有效期:  |                                |
| *内語通道: FTIHBU <i>I / / / I</i> 5 46 画目目目主 4 多 5 目 © 回 0 2 2 C 4                                                                                                    | *标题:   |                                    |        |                                |
|                                                                                                    | "内容描述: | 7 TI H B U I / / / I \$ 46 II<br>* | H      | ■ % % ■ @ <b>■ 1</b> % > 7 C が |
| 附件: ▲上時期件<br>*发送目标: ◇全校   教职工   学生                                                                                                    |        |                                    |        |                                |
|                                                                                                    |        |                                    |        |                                |

#### 特别提示:

ø

#### 4.2.4. 教室借用(服务类)

业务描述:全体教师发起申请----二级部门审核----现教审核----结束

备注:申请页面表单"预计人数"字段大于 200 人的活动需要保卫处审批,"是否有外籍老师"选择 "是"需要外办审核。

流程图:

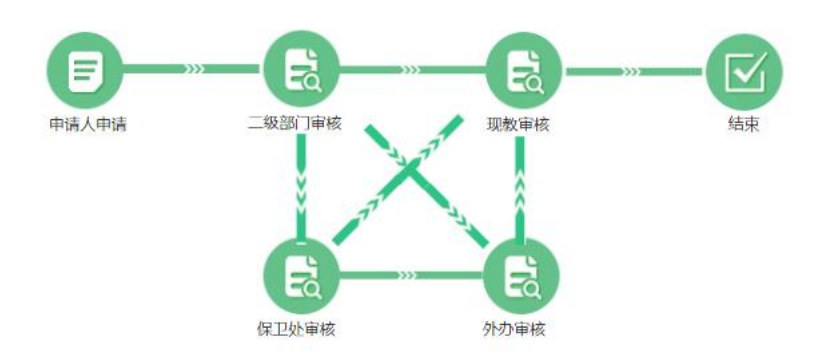

 进入【一站式服务平台】首页,点击【办公服务】类别下的一【教室借用】,进入教室借用申请 界面。如下图:

|        |                     |      |        |           |         | 关于印发《上海华东理                 | I 2018-09-20     |
|--------|---------------------|------|--------|-----------|---------|----------------------------|------------------|
| 网络信息服务 | _                   |      |        |           | 更多>>    | 消息中心                       |                  |
| S      | IP 🐥                |      | $\sim$ | 0-0<br>₹= |         | 【哲社外请报告会审批                 | 系统】您有0条待办事宜      |
| vpn申请  | 设备IP地址 直通lp专线       | 域名申请 | 公共邮箱申请 | 临时上网账号    | 群发邮件    | 【提案系统】 您有0条封<br>【学生活动申请系统】 | 是案待办<br>您有0条待办事宜 |
| 办公服务   |                     |      |        |           | 更多>>    | 通知公告                       | 更多>>             |
|        |                     |      |        |           |         | 测试                         | 2018-12-04 09:54 |
| 会议室预约  | 通知公告         教室借用申请 | i    |        |           |         | 最近常用                       | 展开               |
|        |                     |      |        |           | 百夕、、    |                            | 2 💼              |
| 山田山接肥久 |                     |      |        |           | 52.3/// |                            |                  |

2. 进入申请界面填写相关字段并提交申请,如下图:

| 甘水佐白     | 19 W 19     |           |                              |
|----------|-------------|-----------|------------------------------|
| 基本信息     |             |           |                              |
| *标题:     | 测试申请人教室借用申请 |           |                              |
| *申请人;    | 则试申请人       | "联系电话:    |                              |
| *手机号码:   |             | *电子邮箱:    |                              |
| *教室借用日期: | 2018-12-04  | 周次选择:     | 周次模式                         |
| *开始节次:   |             | *结束节次:    |                              |
| *负责人:    | 请选择 选择人员    | *负责人电话:   |                              |
| *预计人数:   |             | *是否有外籍老师: | ○是 ○ 否                       |
| 备注:      |             |           |                              |
| 下一步:     | 部门领导审核      | 经办人:      | 部门领导_正职(信息化办公室)(购试部(1审核人夏春明) |

#### 特别提示:

P 填写申请信息界面,打\*的字段为必填,其余为选填。

#### 4.2.5. 二级单位综合管理系统(应用类)

进入【一站式服务平台】综合服务,点击【办公服务】类别下的一【二级单位综合管理系统】,则进入到二级单位综合管理系统业务系统。

| 办公服务                         |                             |                         |                                                                                                    |
|------------------------------|-----------------------------|-------------------------|----------------------------------------------------------------------------------------------------|
| ○A系统<br>☆☆☆☆☆<br>♥1人收益       | 会议室申请                       | ▲ 通知公告                  | to 2<br>to 2<br>to 2 |
| □38単位综合管理<br>☆☆☆☆☆<br>♥ 0人收益 | 采购与招投标管理<br>☆☆☆☆☆<br>♥ 0人收益 | 提案系统<br>☆☆☆☆☆<br>♥ 0人收産 | 审计管理信息系统           ☆☆☆☆☆           ♥ 0人收益                                                                                                    |
| ☆☆☆☆☆     ♥ 0人收益             |                             | ● 公会会会<br>● 0人收益        | Ê ☆☆☆☆<br>♥0人收還                                                                                                    |

#### 4.2.6. 采购与招投标管理系统(应用类)

进入【一站式服务平台】综合服务,点击【办公服务】类别下的一【采购与招投标管理系统】,则进入到采购与招投标管理系统业务系统。

| 🗋 系统管理           | 🗋 应用管理平台                                                    | □ 华东理工大学・一站式服务平台 ×                     | +                                     | ΰ – ō ×                                                                                          |
|------------------|-------------------------------------------------------------|----------------------------------------|---------------------------------------|--------------------------------------------------------------------------------------------------|
| $<~>~\heartsuit$ |                                                             | o/fusionportal/things.jsp?_p=YXM9MSZw  | PTEmbT10Jg_ <f></f>                   | 圣诞老人邀请你共修仙侣 🔍 😽 🖌 🎦 🖯 🗸 🚍                                                                        |
|                  | ● 華東昭正大學 一站<br>изтанияенсили изписаниен                     | 式服务平台 谷 我的首词                           |                                       | ▲<br>●<br>●<br>●<br>●<br>●<br>●<br>●<br>●<br>●<br>●<br>●<br>●<br>●<br>●<br>●<br>●<br>●<br>●<br>● |
| 6                |                                                             |                                        |                                       |                                                                                                  |
| 0                | 办公服务                                                        |                                        |                                       |                                                                                                  |
| <b>□</b>         | OA系统           ☆☆☆☆☆☆           ● 1人收贏                      | 会议室申请           ☆☆☆☆☆           ♥ 0人收蔵 | 通知公告           ☆☆☆☆☆           ● ○人收益 | 教室借用申请<br>☆☆☆☆☆<br>♥2人称量                                                                         |
| <b>A</b>         | 二级单位综合管理           ☆☆☆☆☆☆           ☆☆☆☆☆☆           ● 0人皮ៈ |                                        | 提案系统<br>☆☆☆☆☆<br>♥ 0人收還               | 申计管理信息系统                                                                                         |
|                  | 生活&财务服务                                                     |                                        |                                       |                                                                                                  |

### 4.2.7. 提案系统(应用类)

进入【一站式服务平台】综合服务,点击【办公服务】类别下的一【提案系统】,则进入到提 案系统业务系统。

| 🗋 系统管理                         | □ 应用管理平台                              | □ 华东理工大学·一站式服务平台 ×                       | +                                     | Ϋ́                                     | - 0 ×        |
|--------------------------------|---------------------------------------|------------------------------------------|---------------------------------------|----------------------------------------|--------------|
| $\langle \rangle$ $\heartsuit$ | ) ☆ ☆   ⊚ http://my.ecust.edu.cn/_w   | reb/fusionportal/things.jsp?_p=YXM9MSZwP | TEmbT10Jg_ <f></f>                    | 圣诞老人邀请你共修仙侣 🔍 😽 🗸 🕏                    | <u></u> 5- ≡ |
|                                | 遊 華東郡こ大学 一立                           | <b>上式服务平台</b> 谷 我的首页                     | ↓ ↓ ↓ ↓ ↓ ↓ ↓ ↓ ↓ ↓ ↓ ↓ ↓ ↓ ↓ ↓ ↓ ↓ ↓ |                                        | 退出           |
| 0                              | 办公服务                                  |                                          |                                       |                                        |              |
| <b>回</b>                       | QA系统           ☆☆☆☆☆           ● 1人校識 | 会议室申请<br>会立会会<br>♥ 0人改憲                  | 通知公告<br>☆☆☆☆☆<br>♥ 0人收益               | to ☆☆☆☆                                |              |
| A                              | □銀単位综合管理<br>合なななな<br>♥ 0人の意           | 采购与招投标管理                                 | 【 <b>定室系统</b>                         | 前け管理信息系统<br>☆☆☆☆☆     ☆☆☆☆☆     ◆ 0人の意 |              |

## 4.3. 生活&财务服务

## 4.3.1. 工资查询(查询类)

进入【一站式服务平台】综合服务,点击【生活&财务服务】类别下的一【工资查询】,则进入 查看工资。

| ☐ 系統百             |                                                                                                    | ARGTS X +                            |                                       | l                                         | л — а х |
|-------------------|----------------------------------------------------------------------------------------------------|--------------------------------------|---------------------------------------|-------------------------------------------|---------|
| $\langle \rangle$ | Ů ☆ ☆ │ ◎ http://my.ecust.edu.                                                                                                    | .cn/_web/fusionportal/things.jsp?_p= | =YXM9MSZwPTEmbT1OJg_&ticket=ST < 🗲 🗸  | /   天神双旦狂欢送豪礼 🛛 🗌 👗 🖌 🔛                   | □ 5· Ξ  |
|                   | ● 華東郡エ大学<br>Listenius with Birth Solite Last Tican Last                                                                                                    | 一站式服务平台                              | ☆  ☆  ☆  ☆  ☆  ☆  ☆  ☆  ☆  ☆  ☆  ☆  ☆ | 刘秉政 密码重言   安全设                            | 置 退出    |
| <u></u>           | ▲ ☆☆☆☆☆<br>♥ 0人政憲                                                                                                    | ▲ ☆☆☆☆☆<br>● 0人收蔵                    | ■■▲ ☆☆☆☆☆<br>● 0人收藏                   | 日。                                        |         |
|                   | 生活&财务服务                                                                                                    |                                      |                                       |                                           |         |
| 漫                 | 【資言词<br>☆☆☆☆☆<br>♥1人改正                                                                                                    | <b>序贴查询</b><br>☆☆☆☆☆<br>♥ 0人收应       | <b>津贴查询</b><br>☆☆☆☆☆<br>♥ 0人收還        | 停车剩余时间查询           ☆☆☆☆☆           ● 0人改贏 |         |
|                   | ①     ①     ①     ①     ①     ①     ①     ①     ①     ①     ①     ①     ①     ①     ①     ①     ①     ①     ①     ①     ①     ①     ①     ①     ①     ①     ①     ①     ①     ①     ①     ①     ①     ①     ①     ①     ①     ①     ①     ①     ①     ①     ①     ①     ①     ①     ①     ①     ①     ①     ①     ①     ①     ①     ①     ①     ①     ①     ①     ①     ①     ①     ①     ①     ①     ①     ①     ①     ①     ①     ①     ①     ①     ①     ①     ①     ①     ①     ①     ①     ①     ①     ①     ①     ①     ①     ①     ①     ①     ①     ①     ①     ①     ①     ①     ①     ①     ①     ①     ①     ①     ①     ①     ①     ①     ①     ①     ①     ①     ①     ①     ①     ①     ①     ①     ①     ①     ①     ①     ①     ①     ①     ①     ①     ①     ①     ①     ①     ①     ①     ①     ①     ①     ①     ①     ①     ①     ①     ①     ①     ①     ①     ①     ①     ①     ①     ①     ①     ①     ①     ①     ①     ①     ①     ①     ①     ①     ①     ①     ①     ①     ①     ①     ①     ①     ①     ①     ①     ①     ①     ①     ①     ①     ①     ①     ①     ①     ①     ①     ①     ①     ①     ①     ①     ①     ①     ①     ①     ①     ①     ①     ①     ①     ①     ①     ①     ①     ①     ①     ①     ①     ①     ①     ①     ①     ①     ①     ①     ①     ①     ①     ①     ①     ①     ①     ①     ①     ①     ①     ①     ①     ①     ①     ①     ①     ①     ①     ①     ①     ①     ①     ①     ①     ①     ①     ①     ①     ①     ①     ①     ①     ①     ①     ①     ①     ①     ①     ①     ①     ①     ①     ①     ①     ①     ①     ①     ①     ①     ①     ①     ①     ①     ①     ①     ①     ①     ①     ①     ①     ①     ①     ①     ①     ①     ①     ①     ①     ①     ①     ①     ①     ①     ①     ①     ①     ①     ①     ①     ①     ①     ①     ①     ①     ①     ①     ①     ①     ①     ①     ①     ①     ①     ①     ①     ①     ①     ①     ①     ①     ①     ①     ①     ①     ①     ①     ①     ①     ①     ①     ①     ①     ①     ①     ①     ①     ①     ①     ①     ①      ①     ①     ①     ①     ①     ①     ①     ①     ①     ①     ① | ① 公寓管理<br>☆☆☆☆☆<br>♥ 0人約歳            |                                       |                                           |         |

## 4.3.2. 房贴查询(查询类)

进入【一站式服务平台】综合服务,点击【生活&财务服务】类别下的一【房贴查询】,则进入 查看房贴。

| < > で<br>3 | ) ☆ ☆ ● http://my.ecust.edu.            | cn/_web/fusionportal/things.jsp?_p=<br>一站式服务平台 | ¥YXM9MsZwPTEmbT10Jg_&tticket=ST < ∮ ∨<br>合<br>我的首页 待办通知 综合服务 | ○大神双旦狂欢送泰礼     ○     ○     ○       ●     ○     ○     ○       ●     ○     ○     ○ |
|------------|-----------------------------------------|------------------------------------------------|--------------------------------------------------------------|----------------------------------------------------------------------------------|
| <u>}</u>   | ○☆☆☆☆☆<br>● 0人收益                        | ▲ ☆☆☆☆☆<br>● 0人收藏                              | ▲ ☆☆☆☆☆<br>♥ 0人約歳                                            | ■                                                                                |
|            | 生活&财务服务                                 |                                                |                                                              |                                                                                  |
|            | 工資置询<br>☆☆☆☆☆<br>♥ 1人改選                 | <b>序贴宣询</b><br>☆☆☆☆☆<br>♥ 0人敗藏                 | <b>津贴直询</b><br>☆☆☆☆☆<br>♥ 0人枚歳                               | 停车報会时间查询<br>☆☆☆☆☆<br>♥ 0人改産                                                      |
|            | 工会工作平台           ☆☆☆☆☆           ● 0人放靈 | 公寓管理           ☆☆☆☆☆           ● 0人收赢          |                                                              |                                                                                  |
|            | 人事&科研服务                                 |                                                |                                                              |                                                                                  |

## 4.3.3. 津贴查询(查询类)

进入【一站式服务平台】综合服务,点击【生活&财务服务】类别下的一【津贴查询】,则进入 查看津贴。

| 🗋 系统管理              | □ 华东理工大学-一站                                                                                                    | 武服务平台 × 十                                       |                                      | Υ – Ø ×                                        |
|---------------------|----------------------------------------------------------------------------------------------------|-------------------------------------------------|--------------------------------------|------------------------------------------------|
| $\langle \rangle$ O | ☆ ☆ ● http://my.ecust.edu                                                                                                    | <pre>.cn/_web/fusionportal/things.jsp?_p=</pre> | •YXM9MSZwPTEmbT1OJg_&ticket=ST I 🐓 🗸 | 灭神双旦狂欢送豪礼                                      |
|                     | ● 華東習こ大学<br>はTENHAWATERT & SCIENCE LANTICHES.MET                                                                                                    | 一站式服务平台                                         | 分 人 我的首页 待办通知 综合服务                   | 2 対乗政 部役事習   安全设置   退出                         |
| 6                   | ● 0人收藏                                                                                                    | ▲ ☆☆☆☆☆ ♥ 0人收藏                                  | ○ ☆☆☆☆<br>● 0人收蔵                     | 日。<br>○百百百百<br>○○○○○○○○○○○○○○○○○○○○○○○○○○○○○○○ |
| 0                   |                                                                                                    |                                                 |                                      |                                                |
|                     | 生活&财务服务                                                                                                    |                                                 |                                      |                                                |
| 漫                   | <b>工资查询</b><br>☆☆☆☆☆<br>♥1人收藤                                                                                                    | <b>序贴查询</b> ☆☆☆☆☆ ● 0人收藏                        | <b>津贴直询</b><br>☆☆☆☆☆<br>● 0人炊藤       | 停车剩余时间查询<br>☆☆☆☆☆<br>♥ 0人改選                    |
|                     | ①     ①     ①     ①     ①     ①     ①     ①     ①     ①     ①     ①     ①     ①     ①     ①     ①     ①     ①     ①     ①     ①     ①     ①     ①     ①     ①     ①     ①     ①     ①     ①     ①     ①     ①     ①     ①     ①     ①     ①     ①     ①     ①     ①     ①     ①     ①     ①     ①     ①     ①     ①     ①     ①     ①     ①     ①     ①     ①     ①     ①     ①     ①     ①     ①     ①     ①     ①     ①     ①     ①     ①     ①     ①     ①     ①     ①     ①     ①     ①     ①     ①     ①     ①     ①     ①     ①     ①     ①     ①     ①     ①     ①     ①     ①     ①     ①     ①     ①     ①     ①     ①     ①     ①     ①     ①     ①     ①     ①     ①     ①     ①     ①     ①     ①     ①     ①     ①     ①     ①     ①     ①     ①     ①     ①     ①     ①     ①     ①     ①     ①     ①     ①     ①     ①     ①     ①     ①     ①     ①     ①     ①     ①     ①     ①     ①     ①     ①     ①     ①     ①     ①     ①     ①     ①     ①      ①     ①     ①     ①     ①     ①      ①     ①     ①      ①     ①     ①     ①     ①     ①     ①     ①     ①     ①     ①     ①     ①     ①     ①     ①     ①     ①     ①     ①     ①     ①     ①     ①     ①     ①     ①     ①     ①     ①     ①     ①     ①     ①     ①     ①     ①     ①     ①     ①     ①     ①     ①     ①     ①     ①     ①     ①      ①     ①      ①     ①      ①     ①      ①      ①      ①      ①      ①      ①      ①      ①      ①      ①      ①      ①      ①      ①      ①      ①      ①      ①      ①      ①      ①      ①      ①      ①      ①      ①      ①      ①      ①      ①      ①      ①      ①      ①      ①      ①      ①      ①      ①      ①      ①      ①      ①      ①      ①      ①      ①      ①      ①      ①      ①      ①      ①      ①      ①      ①      ①      ①      ①      ①      ①      ①      ①      ①      ①      ①      ①      ①      ①      ①      ①      ①      ①      ①      ①      ①      ①      ①      ①      ①      ①      ①      ①      ①      ①      ①      ①      ①      ①      ①      ①      ①      ①      ①      ①      ①      ①      ①      ①      ①      ①      ① | ○内管理<br>☆☆☆☆☆<br>♥ 0人物産                         |                                      |                                                |
|                     |                                                                                                    |                                                 |                                      |                                                |

## 4.3.4. 停车剩余时间查询(查询类)

进入【一站式服务平台】综合服务,点击【生活&财务服务】类别下的一【停车剩余时间查 询】,则进入查看停车剩余时间。

| <<br>★   | > ひ ☆ ☆ │ ● http://my.ecust.edu      | u.cn/_web/fusionportal/things.jsp?_p=                                 | YXM9MSZwPTEmbT10Jg_&tticket=ST < ∮  |                                | 5-≡<br>• |
|----------|--------------------------------------|-----------------------------------------------------------------------|-------------------------------------|--------------------------------|----------|
| <b>:</b> |                                      | ▲日本VIIKなりて日<br>◆☆☆☆☆☆<br>● 0人救憲                                       | 我的首页 待办通知 综合服务<br>□ ☆☆☆☆☆<br>♥ 0人物意 | ■ A TOTA A ■ A TOTA A ● 0.400m |          |
|          | 生活&财务服务                              | <b>房販査询</b><br>合立会会会<br>発展の1000                                       | <b>津贴宣询</b>                         | 停车剩余时间查询                       |          |
|          | ◆1/60m<br>1会工作平台<br>☆☆☆☆☆<br>♥ 0.00m | <ul> <li>○人的語</li> <li>公案管理</li> <li>☆☆☆☆☆</li> <li>♥ 0人的識</li> </ul> | - UNDER                             | ₩ UA cont                      |          |
|          | 人事&科研服务                              |                                                                       |                                     |                                |          |

#### 4.3.5. 工会工作平台(应用类)

进入【一站式服务平台】综合服务,点击【生活&财务服务】类别下的一【工会工作平台】,则 进入到工会工作平台业务系统。

| < > <         | ) 合☆│ ◎ http://my.ecust.edu.cr    | /_web/fusionportal/things.jsp?_p | =YXM9MSZwPTE | EmbT10Jg_       | <                            | ∮ ∨ │ 今日开抢腊月十九车票! Q │ 👗 → 路 | ≡ •¢ ⊑ |
|---------------|-----------------------------------|----------------------------------|--------------|-----------------|------------------------------|-----------------------------|--------|
|               |                                   | 山北版新十古                           | 我的首页         | 待办通知            | 综合服务                         |                             | er hem |
| <b>6</b>      | 生活&财务服务                           |                                  |              |                 |                              |                             |        |
| <b>—</b><br>漫 | <u>     王资</u><br>☆☆☆☆☆<br>◆ 1人政憲 | <b>房贴置间</b><br>☆☆☆☆☆<br>♥ 0人政憲   |              | 津W<br>会立<br>♥ 0 | <b>遭询</b><br>7 ☆ ☆ ☆<br>1人收藏 | 停车剩余时间查询<br>☆☆☆☆☆<br>♥ 0人改憲 |        |
| A             | ① 工会工作平台<br>☆☆☆☆☆<br>● 0人改適       | □ 公寓管理<br>☆☆☆☆☆<br>♥ 0人改靈        |              |                 |                              |                             |        |
|               | 人事&科研服务                           |                                  |              |                 |                              |                             |        |

## 4.3.6. 公寓管理(应用类)

进入【一站式服务平台】综合服务,点击【生活&财务服务】类别下的一【公寓管理】,则进入 到公寓管理业务系统。

| $\langle \rangle$ | 〇 🖒 🏠   💿 http://my.ecust.edu         | .cn/_web/fusionportal/things.jsp?_p= | YXM9MSZwPTE      | mbT10Jg_  | < -                        | - ◇   今日井抢腊月 | 月十九车祟!               | Q   <mark>%</mark> - H | i 🗆 🗆 | )- ≡ |
|-------------------|---------------------------------------|--------------------------------------|------------------|-----------|----------------------------|--------------|----------------------|------------------------|-------|------|
|                   | ● 華東理工大學<br>Царананителерискаятеления | 一站式服务平台                              | <b>合</b><br>我的首页 | く<br>行か通知 |                            | 2            | 陈晓宁                  | 密码重置 安全谈               | 置 退出  |      |
| 6                 |                                       |                                      |                  |           |                            |              |                      |                        |       |      |
| 0                 | 生活&财务服务                               |                                      |                  |           |                            |              |                      |                        |       |      |
| <b>回</b><br>漫     | <b>工资查询</b><br>☆☆☆☆☆<br>♥ 1人收磁        | <b>7 7 7 7 7 7 7 7 7 7</b>           |                  |           | <b>占查询</b><br>合合合合<br>0人收藏 |              | 停车剩余<br>☆☆☆☆<br>♥0人肉 | 时间查询<br>☆☆             |       |      |
|                   | ① 工会工作平台                              | □ 公寓管理<br>☆☆☆☆☆<br>♥ 0人救靈            |                  |           |                            |              |                      |                        |       |      |
|                   | 人事&科研服务                               |                                      |                  |           |                            |              |                      |                        |       |      |

#### 4.3.7. 校园卡查询(查询类)

进入【一站式服务平台】综合服务,点击【生活&财务服务】类别下的一【校园卡查询】,则进 入校园卡查询。

| ● 華東習工大学 一站式<br>(and the assessment of the assessment)                                                                                                    | 服务平台                                                               | ☆  ↓<br>我的首页 待办通知 综合服务               | 外執字 前時重置 安全设置 退出                         |
|----------------------------------------------------------------------------------------------------|--------------------------------------------------------------------|--------------------------------------|------------------------------------------|
| □級单位综合管理系统<br>合合合合合<br>♥0人必需                                                                                                    | 采购与招投标管理系统     ☆☆☆☆☆     ♥ 0人改画                                    | 提案系统           合合合合合           ♥0人改画 | 申計管理信息系统           会会会会会           ♥0人改画 |
| 生活&财务服务                                                                                                    |                                                                    |                                      |                                          |
| 工資宣询<br>☆☆☆☆☆<br>♥ 1人改編                                                                                                    |                                                                    | <b>津贴宣询</b><br>☆☆☆☆☆<br>♥ 0人改重       | (停车料余时间宣询<br>☆☆☆☆☆<br>♥ 0人を皿             |
| 1会工作平台           1会社作平台           1会社会会会会           10人改進                                                                                                    | □<br>□<br>□<br>□<br>□<br>□<br>□<br>□<br>□<br>□<br>□<br>□<br>□<br>□ |                                      |                                          |
| 田     田     田 |                                                                    |                                      | -                                        |

#### 4.3.8. 财务管理平台(应用类)

进入【一站式服务平台】综合服务,点击【生活&财务服务】类别下的一【财务管理平台】,则 进入财务管理平台。

| ◎ 華東羽こ大学 —站武                        | 服务平台                            | ☆  ↓ ☆ ☆ ☆ ☆ ☆ ☆ ☆ ☆ ☆ ☆ ☆ ☆ ☆ ☆ ☆ ☆ ☆ | 基本教育 前時購買 安全份買   思出                                           |
|-------------------------------------|---------------------------------|----------------------------------------|---------------------------------------------------------------|
| □ 初単位综合管理系统     ☆☆☆☆☆     ♥ 0.4 x a | 采购与招投标管理系统     ☆☆☆☆☆     ◆ 0人必要 | 提案系统<br>会会会会会<br>♥ ○人改画                | 申计管理信息系统           ☆☆☆☆☆☆           ◆☆☆☆☆☆           ♥ 0.4 ☆m |
| 生活&财务服务                             |                                 | No. 1                                  |                                                               |
| ▲ (力量) 1                            | 房放室10<br>立立立立<br>学 0人の面         | (早近室前)<br>☆☆☆☆☆<br>♥ 0人改画              | □ 19年4時5月日(国道)利<br>○○○○○○○○○○○○○○○○○○○○○○○○○○○○○○○○○○○○       |
|                                     | 公寓管理<br>☆☆☆☆☆☆<br>♥ 0人の面        | 校園千宣调     ☆☆☆☆☆     ♥ 0人收慮             | ● 財务管理平台<br>☆☆☆☆☆☆<br>♥ 0人改画                                  |
| 会長公室入住申请                            |                                 |                                        |                                                               |

#### 4.3.9. 奉贤公寓入住申请(应用类)

进入【一站式服务平台】综合服务,点击【生活&财务服务】类别下的一【奉贤公寓入住申 请】,则进入奉贤公寓入住申请。

| ( | ● 華東習之大学 —<br>Ца сола начения и колас ная пола вай                                                                                                    | 占式服务平台                                      | ① ① ②  我的首页 待办通知 综合服务                  | 2647 6641 (F101  84                                | ,<br> |
|---|----------------------------------------------------------------------------------------------------|---------------------------------------------|----------------------------------------|----------------------------------------------------|-------|
|   |                                                                                                    | 式助与招投标管理系统           公会会会会           ♥ 0人改画 | 提案系统                                   | 申计管理信息系统<br>会会会会会<br>♥○人の面                         |       |
|   | 生活&财务服务                                                                                                    | 房贴膏油                                        | 律职责询                                   | 一 停车剩余时间宣询                                         |       |
|   | ▲ ☆☆☆☆☆<br>● 1人收留                                                                                                    | ◆☆☆☆☆     ♥ 0人の言                            | 00000000000000000000000000000000000000 | ☆☆☆☆☆<br>♥ 0人北京                                    |       |
|   |                                                                                                    | 公寓管理     ☆☆☆☆☆     ☆☆☆☆☆     ♥ 0人改善         | 校園卡査询<br>☆☆☆☆☆☆<br>♥ 0人改憲              | 図         財务管理平台           ☆☆☆☆☆☆           ♥ 0人改画 |       |
|   | 金<br>金<br>の<br>の<br>の |                                             |                                        |                                                    |       |

## 4.4. 网络信息服务

#### 4.4.1. 群发邮件(服务类)

业务描述:全体教师发起申请----二级部门审核----信息办运维服务中心审核----信息办负责人 审核----结束;

流程图:

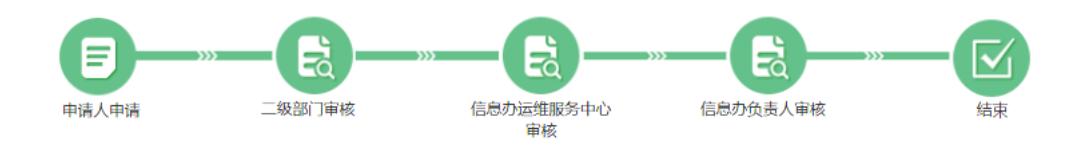

 进入【一站式服务平台】首页,点击【网络信息服务】类别下的一【群发邮件】,进入群发邮件 界面。如下图:

| 待办事宜 1 个人申请 13 已办事项 办结流程        | 更多>> 2018年12月03日-2018年12月09日会议安排表 |
|---------------------------------|-----------------------------------|
| <b>咳号 来源</b> 标题                 | 发送人 校内发文 更多                       |
| 1 出国(境)人员申请陈晓宁出国(境)人员申请         | 防残宁                               |
| 网络信息服务                          | 更多>> <b>消息中心</b>                  |
|                                 | 【提案系统】 您有0条提案待办                   |
|                                 | 【哲社外请报告会审批系统】您有0条待办事宜             |
| vpn申请 设备IP地址 直通IP专线 域名申请 临时上网账号 | 【学生活动申请系统】您有0条待办事宜<br>公共邮稿申请 群发邮件 |
|                                 | 通知公告 更多                           |
| 办公服务                            | 更多>> 測試 2018-12-04 09:0           |
|                                 | 最近常用展                             |
|                                 |                                   |

2. 进入申请界面填写相关字段并提交申请,如下图:

| 基本信息          | 基本信息                          |                  |                                      |  |  |  |  |  |
|---------------|-------------------------------|------------------|--------------------------------------|--|--|--|--|--|
| •标题:          | 华东理工大学用"webmaster"发送邮件通知申请陈晓宁 | *申请日期;           | 2018-12-04                           |  |  |  |  |  |
| *姓名:          | 陈晓宁                           | • <b>学院</b> (系): | 信愿化办公室                               |  |  |  |  |  |
| *发送范围:        | ○ 数职工 ○ 学生 ○ 数职工与学生           | *联系电话:           | 18917102089                          |  |  |  |  |  |
| *邮件主题:        |                               | * E-mail:        |                                      |  |  |  |  |  |
| *部门(学院)领导:    | -请选择- *                       |                  |                                      |  |  |  |  |  |
| 部件正文内容:       | Я ТІНВЦІ І І І Я 1 5 46 Ш<br> |                  | 9 C _< 9 <b>0</b> A Q = 0 7 <i>C</i> |  |  |  |  |  |
| 邮件正文内容附<br>件: | ±±*                           |                  |                                      |  |  |  |  |  |
| 下一步:          | 送部门(学院)领导审核                   | 经办人:             | 部门领导(信息化办公室)(房一泉,则试部门审核人,要春… *       |  |  |  |  |  |

特别提示:

填写申请信息界面,打\*的字段为必填,其余为选填。 

## 4.4.2. 公共邮箱申请(服务类)

业务描述:全体教师发起申请----二级部门审核---信息办运行服务中心审核----结束; 流程图:

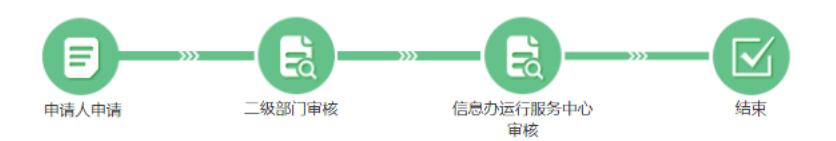

 进入【一站式服务平台】首页,点击【网络信息服务】类别下的—【公共邮箱申请】,进入公共 邮箱申请界面。如下图:

| <b>e</b> < | #东理工大学一站式服务平台 × +<br>> ひ 合 ☆   ● http://my. <b>ecust.edu.cn</b> /_web/fusionportal/index.jsp?_p=YXM9N | び<br>MSZwPTEmbT10Jg_&t < ∮ ∨   副校长女阿倫拍被抓 □ 0,   🔏 • 路 □ 5                                                   | <b>o ×</b><br>⊃- Ξ |
|------------|----------------------------------------------------------------------------------------------------|----------------------------------------------------------------------------------------------------|--------------------|
|            | 待 <b>办事宜 ●</b> 个人申请 ●● 已办事项 办结流程                                                                      | 更多>>         2018年12月03日-2018年12月09日会议安排表           发送人         校内发文         更多>>           防務守             | ·                  |
|            |                                                                                                    | 更多>>                                                                                                    |                    |
|            | vpn申请 设备IP地址 直通p专线 城名申请 临时上网味 <u>4 公共部</u><br><u> か公服务</u>                                            | 福申請     群发邮件     通知公告     更多>>       更多>>     週知公告     更多>>       週述     2018-12-04 09:54       最近常用     處开 | 71                 |
| +          | 会议室预约 通知公告 教室借用申请                                                                                     | Q Q 🛐                                                                                                    |                    |

2. 进入申请界面填写相关字段并提交申请,如下图:

| 基本信息      |                  |                 |                              |
|-----------|------------------|-----------------|------------------------------|
| * 申请人:    | 陈晓宁              | * 学统/部门:        | 信息中心                         |
| • 申请日期:   | 2018-12-04 20:30 |                 |                              |
| * 85.82 : | 华东理工大学公共邮箱申请防晒宁  |                 |                              |
| * 邮稿账号:   |                  | * 邮箱账号<br>(备用): |                              |
| 却積管理员信用   |                  |                 |                              |
| ·IQ:      | 08069            | *姓名:            | 防病宁                          |
| * 电话:     | 64252810-117     | • 爭抗:           | 18917102089                  |
| * 申请键由:   | 请填写中请理由          |                 |                              |
| 即件上传:     | ±10              |                 |                              |
| 下一步       | 送学院/题门审核         | 総の人:            | 部门接导_正职(信息化办公室)(助试部门审核人,要春 * |

特别提示:

" 填写申请信息界面,打\*的字段为必填,其余为选填。

## 4.4.3. 临时上网账号申请(服务类)

业务描述:全体教师发起申请----二级部门审核----信息办运维服务中心审核----结束 流程图:

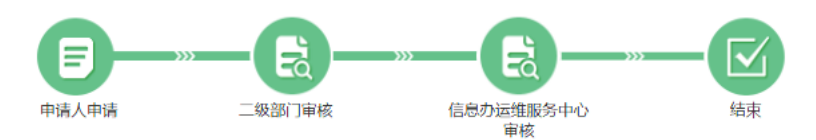

 进入【一站式服务平台】首页,点击【网络信息服务】类别下的一【临时上网账号申请】,进入 临时上网账号申请界面。如下图:

| 0        | 🗋 华东理               | <b>匪</b> 大学-一站式服务平台 | × +        |                 |              |                  |             |                 |                | Ϋ́               | - o ×  |
|----------|---------------------|---------------------|------------|-----------------|--------------|------------------|-------------|-----------------|----------------|------------------|--------|
| 9        | $\langle - \rangle$ | ひ ☆ ☆               | http://my. | ecust.edu.cn/_w | eb/fusionpor | tal/index.jsp?_p | YXM9MSZwPTI | EmbT1OJg_&t < 🗲 | > 副校长女厕偷拍被     | 抓 🤍 🔀 - 🔡        | ⊑ ·č ⊑ |
|          |                     |                     |            |                 |              |                  |             |                 |                |                  | *      |
|          |                     | 待办事宜 1              | 个人申请       | 3 已办事项          | 页 办结流        | 程                |             | 更多>>            | 2018年12月03日-20 | 18年12月09日会议安排表   |        |
|          |                     | 序号 来源               | 标题         |                 |              |                  |             | 发送人             | 校内发文           | 百名、、             |        |
| 6        |                     | 1 出国(境)             | 人员申请陈晓     | 宁出国 ( 墳 ) 人员    | 申请           |                  |             | 陈晓宁             | 5050 C         | 20077            |        |
| @        |                     |                     |            |                 |              |                  |             |                 | 1              | 昏无数据             |        |
|          |                     |                     |            |                 |              |                  |             |                 | 消息中心           |                  |        |
|          |                     | 网络信息服务              | 5          |                 |              |                  |             | 更多>>            |                |                  |        |
| 漫        |                     |                     | _          |                 |              |                  |             | _               | 【提案系统】 您有0     | 条提案待办            |        |
| <b>A</b> |                     | 67                  | IP         | æ               |              | 2=               |             |                 | 【哲社外请报告会审      | 批系統】 您有0条待办事宜    |        |
|          |                     | von申请               | 设备IP地址     | 百诵ip专线          | 域名申请         | 临时上网账号           | 公共邮箱申请      | 群发邮件            | 【学生活动申请系统      | 】您有0条待办事直        |        |
|          |                     |                     |            | 2029 (          |              |                  |             | RIASS III       | 汤加八开           | 面々い              |        |
|          |                     | - () made           |            |                 |              |                  |             | 70.00           | 通知公告           | ددوييو           |        |
|          |                     | 办公服务                |            |                 |              |                  |             | 史多>>            | 测试             | 2018-12-04 09:54 | 73     |
|          |                     |                     |            |                 |              |                  |             |                 | 是近常田           |                  |        |
|          |                     |                     |            | <b>H</b> F      |              |                  |             |                 | 取些市用           | 展升               |        |
|          |                     | 会议室预约               | 通知公告       | 教室借用申请          |              |                  |             |                 | 6              |                  |        |
|          |                     |                     |            |                 |              |                  |             |                 |                |                  |        |

2. 进入申请界面填写相关字段并提交申请,如下图:

|           |                          | -         |                               |
|-----------|--------------------------|-----------|-------------------------------|
| 基本信息      |                          |           |                               |
| *标题:      | 华东理工大学校园网认证计费系统临时账号申请陈晓宁 | *申请时间:    | 2018-12-05 11:15              |
| *申请单位:    | 信息化办公室                   | *申请单位负责人: | 选择                            |
| *申请人姓名:   | 陈晓宁                      | *申请人工号:   | 08069                         |
| *申请人联系电话: | 18917102089              | *申请人邮箱:   | chenxn@ecust.edu.cn           |
| *使用人姓名:   |                          | *使用人电话:   |                               |
| *申请理由:    |                          |           |                               |
| 附件上传:     | <b>土</b> 止铃              |           |                               |
| 下一步:      | 学院部门审核                   | 经办人:      | 部门领导(信息化办公室)(房一泉,测试部门审核人,夏春明) |

特别提示:

填写申请信息界面,打\*的字段为必填,其余为选填。

#### 4.4.4. VPN 申请(服务类)

业务描述:硕/博士发起申请----导师审核----学院审核----信息办运维服务中心----信息化办公 室负责人----信息办网络中心填写反馈材料----结束;

流程图:

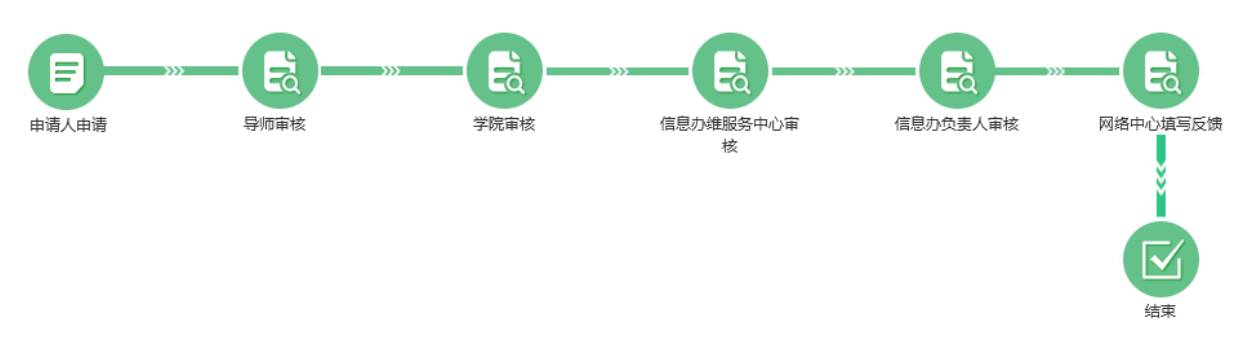

1. 进入【一站式服务平台】首页,点击【网络信息服务】类别下的一【vpn 申请】,进入 vpn 申请 界面。如下图:

| @ 華東羽    | こ大學       | 一站式服务平     | Z台 谷<br>我的首页 | ↓<br>待办通知 | び<br>か公服务 | 应用系统 | 医院宁                                     | 密码重置 安全设置 退           |
|----------|-----------|------------|--------------|-----------|-----------|------|-----------------------------------------|-----------------------|
| OA待办 OA待 | 阋         |            |              |           |           | 更多>> |                                         |                       |
|          |           | 暂无         | 数据           |           |           |      | 周会表                                     | 更多>>                  |
| 待办事宜 1   | 个人申请 13   | 已办事项 ,     | 的结流程         |           |           | 更多>> | 2018年12月03日-2018                        | 3年12月09日会议安排表         |
| 序号 来源    | 标题        |            |              |           | 发送        | ۶.   | 校内发文                                    | 更多>>                  |
| 1 出国(境)  | 人员申请 陈晓宁出 | 国(境)人员申请   |              |           | 陈明        | 泞    | 暫:                                      | 无数据                   |
| 网络信息服务   | 5         |            |              |           | ]         | 更多>> | 消息中心                                    |                       |
| ¢        | IP        | <b>4</b> 🥰 |              |           |           |      | 【提案系统】 您有0穿<br>【哲社外请报告会审批<br>【学生活动由请系统】 | 提案待办<br>北系统】 您有0条待办事主 |
| vpn申请    | 设备IP地址 直  | 通ip专线 域名F  | 申请 临时上网账     | 弓 公共邮箱申诉  | 青 群发邮件    | ŧ    | [] THEMPHERICAL                         | 10/19/03/10/2010      |

2. 进入申请界面填写相关字段并提交申请,如下图:

| 100/1会工 VF1 | 中间>>坝/每工中间             |                 |              |           |      |
|-------------|------------------------|-----------------|--------------|-----------|------|
| 基本信息        |                        |                 |              |           |      |
| * 标题:       | 华东理工大学VPN申请陈晓宁         | * 申请时间段:        | <b>*</b>     | 至         | m    |
| * 申请人姓名:    | 陈晓宁                    | * 学院:           | 信息化办公室       |           |      |
| *提交日期:      | 2018-12-04 20:21       | * VPN用户名:       |              |           |      |
| * 申请人学号:    | 08069                  | * 申请人手机:        | 18917102089  |           |      |
| * 申请人Email: | chenxn@ecust.edu.cn    | * 导师姓名:         | 测试部门审核人      |           | 选择   |
| 导师工号:       | 2050112                | 导师手机:           |              |           |      |
| 导师Email:    |                        |                 |              |           |      |
| * 申请vpn理由:  | 我將還守《华东理王大学网络信息安全管理规定( | 讨论稿)》中的各项条款。如有违 | 反,愿意承担由此引起的一 | の后果,并接受相应 | 的处罚。 |
| 材料上传:       | 1.14                   |                 |              |           |      |
| 下一步:        | 送导师审核                  | 经办人:            | 测试部门审核人      |           |      |

特别提示:

P

填写申请信息界面,打\*的字段为必填,其余为选填。

#### 4.4.5. 域名申请(服务类)

业务描述:全体教师发起申请----二级部门审核----宣传部审核----宣传部负责人审核----信息办 运维服务中心审核----网络中心审核----信息化办负责人审核----网络中心填写反馈材料----结束;

流程图:

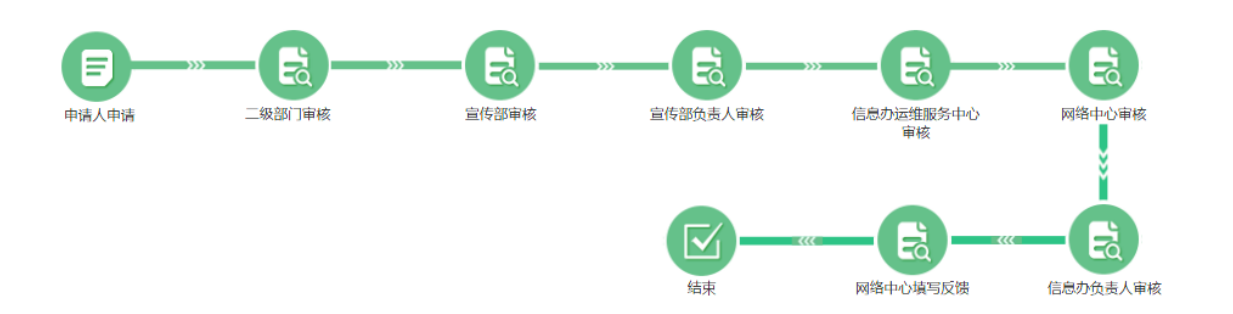

 进入【一站式服务平台】首页,点击【网络信息服务】类别下的一【域名申请】,进入域名申请 界面。如下图:

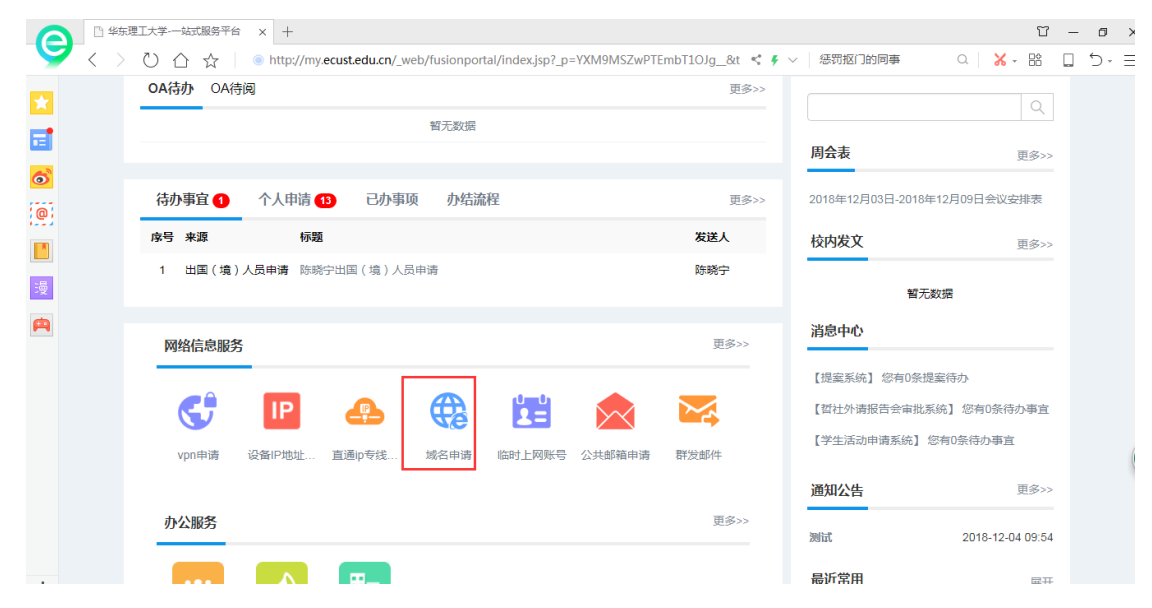

2. 进入申请界面填写相关字段并提交申请,如下图:

| 基本信息           |                                   |              |                               |
|----------------|-----------------------------------|--------------|-------------------------------|
| * 标题:          | 华东理工大学二级域名申请防持宁                   |              |                               |
| *申请人:          | 時税宁                               | * 申请人工<br>号: | 08069                         |
| * 申請时间:        | 2018-12-04 20:26                  | • 单位:        | 信息化力公室                        |
| * 申请人电<br>话:   | 64252810-117                      | * 申请人手<br>机: | 18917102089                   |
| ●申请人Emai<br>I: | chenxn@ecust.edu.cn               | • 网站名称:      |                               |
| · IPtetz :     |                                   | • 网站域名:      |                               |
| 主管领导人信用        | 8                                 |              |                               |
| *她名:           | 7-10 v                            | 电话:          | 64252850-106                  |
| <b>茶机</b> :    | 13816703334                       | Email :      | yanjuncn@ecust.edu.cn         |
| 网页谁护人信则        |                                   |              |                               |
| * 姓名:          |                                   | *电话:         |                               |
| * 手机:          |                                   | * Email :    |                               |
| * 申请理由:        | 中清理由、以开始的出目名称和具体内容等(若开始公法、留言      | 板等電品附加合計     | 管理制度)                         |
| 胞件上传:          | 土上伟                               |              |                               |
| * 提醒:          | 我舉位將選守《华东理王大学网络信息安全管理规定(修订稿<br>罚。 | )》中的各项条数     | 8、如有违法,愿意承担由此引起的一切后果,并接受相应的处  |
| 下一步            | : 送学院审核                           | 経办人          | : 語门谈导(信息化力公室)(房一泉,測试詞:)审核人夏* |

特别提示:

填写申请信息界面,打\*的字段为必填,其余为选填。

#### 4.4.6. 设备 ip 地址申请(服务类)

业务描述:全体教师发起申请---二级部门审核-信息办运维服务中心---信息办负责人审核--网络中心填写反馈;

流程图:

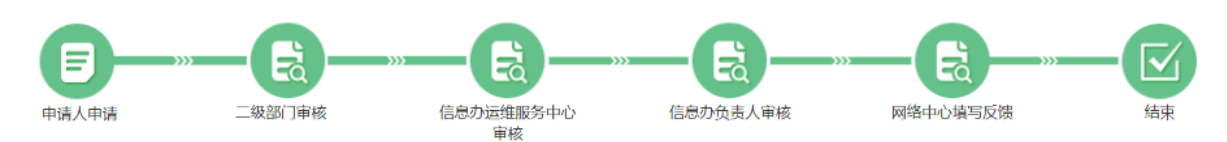

 进入【一站式服务平台】首页,点击【网络信息服务】类别下的一【ip 地址申请】,进入 ip 地址 申请界面。如下图:

|                   |                                   | <u> </u>                          | A 1 28                                  |                  |                                         |                            |     |
|-------------------|-----------------------------------|-----------------------------------|-----------------------------------------|------------------|-----------------------------------------|----------------------------|-----|
| ← → C ① 不安全 my.ec | ust.edu.cn/_web/fusionportal/inde | <pre>c.jsp?_p=YXM9MSZwPTEmb</pre> | T1OJg_&ticket=ST-                       | 43291-darMC1xk3w | ehXg0PIH9j154584379682                  | 3-kmxt-cas                 | ☆ : |
| 👖 应用 🗋 💠 华东理工大学P  | DRTA                              |                                   |                                         |                  |                                         |                            |     |
| @ 华束              | 習こ大学 —站式服                         | 资平台 【<br><sup>我的</sup>            | ▲ ○ ○ ○ ○ ○ ○ ○ ○ ○ ○ ○ ○ ○ ○ ○ ○ ○ ○ ○ | <b>公</b><br>综合服务 | 医院院                                     | 密码重置   安全设置   退出           | ^   |
| 序号 来源             | 标题                                |                                   |                                         | 发送人              | 一站式门户使用说明                               |                            |     |
| 1 会议室             | <b>页约申请</b> 陈晓宁会议室预约申请            |                                   |                                         |                  | 周会表                                     | 更多>>                       |     |
| 2 用webn           | naster发送邮陈晓宁用webmaster发           | 送邮件通知申请                           |                                         | 陈晓宁              |                                         |                            |     |
| 3 硕/博士            | VPN申请 蔡源硕/博士VPN申请                 |                                   |                                         | 蔡源               | 2018年12月24日-2018年                       | 12月30日会议安排表                |     |
| 4 公共邮4            | 盲申请 2018-12-20陈晓宁公共               | 邮箱申请                              |                                         | 测试部门审核           | 校内发文                                    | 更多>>                       |     |
| 网络信息              | <b>8</b> 条                        |                                   |                                         | 更多>>             | 华东理工大学关于一站式<br>文件两行展示的测试<br>关于印发《上海华东理丁 | 门户校级<br>2018-12-18<br>大学教学 |     |
| 199416403         |                                   |                                   |                                         |                  | 督导工作》                                   | 2018-09-20                 |     |
|                   |                                   | <b>C</b>                          | IP                                      | <b>.</b>         | 快速导航                                    | 町代会理会を伝                    |     |
| 群发邮件              | 公共邮箱申请 临时上网账号                     | vpn申请 域名申请                        | 设备IP地址 直                                | 通ip专线            | 人事系统                                    | KIV本证表示统<br>泰贤公寓入住申请       |     |

2. 进入申请界面填写相关字段并提交申请,如下图:

| 基本信息         |                   |    |                |                             |  |
|--------------|-------------------|----|----------------|-----------------------------|--|
| *标题:         | 华东理工大学设备P地址申请 防晒宁 |    |                |                             |  |
| * 2017 :     | 信息化わ公室            |    | * 8080832 :    |                             |  |
| * 25(196B) ; | ONA ONE ORESO DES |    |                |                             |  |
| * 行政负责人:     |                   | ٠  | * 行政负责人电话:     |                             |  |
| •行政负责人手机:    |                   |    | * 行政负责人邮箱:     |                             |  |
| *门禁管理员:      | 第四月               | 选择 | * 门菜管理员电话:     |                             |  |
| • 门禁管理员手机:   |                   |    | * 门菜管理员邮箱:     |                             |  |
| * 緑の人:       | 移晓宁               |    | * 经办人电话:       | 64252810-117                |  |
| * 经办人手机:     | 18917102089       |    | • 经办人邮稿:       | cherxm@ecust.edu.cn         |  |
| • 中语时间:      | 2018-12-27 01:05  |    | • ()(#3ej/#) : |                             |  |
| • 设备用途;      | ○门禁控制器 ○將官        |    |                |                             |  |
| * IP地址数量:    | 1                 | ٠  |                |                             |  |
|              | 设备ip地址信息(1):      |    | • 设备名称:        |                             |  |
| *设备用途:       |                   |    | *安装地点:         |                             |  |
| • MACIBLE :  |                   |    | ipv43832 :     |                             |  |
| ipv6#8tg :   |                   |    | 和48日:          |                             |  |
| \$384Up :    |                   |    | 交換机口:          |                             |  |
| 棄注:          |                   |    | 其它:            |                             |  |
| 中清事由:        |                   |    |                |                             |  |
| 附件:          | ±±48914           |    |                |                             |  |
| 下一步:送郎       | (〕(学院)领导审核        |    | 経办人: 部(        | つ徒寺,正职(信息化め公室)(所成部门审核人,要審明) |  |

」 填写申请信息界面,打\*的字段为必填,其余为选填。

#### 4.4.7. 直通 IP 专线申请(服务类)

业务描述:全体教师发起申请----二级部门审核----信息办运维服务中心审核----信息化负责人 审核----信息办网络中心填写反馈材料----结束;

流程图:

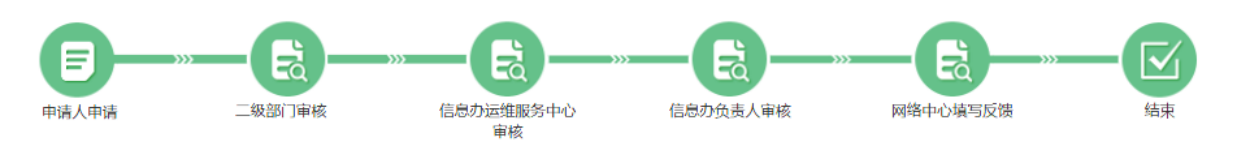

进入【一站式服务平台】首页,点击【网络信息服务】类别下的一【直通 IP 专线申请】,进入直通 IP 专线申请界面。如下图:

|                  | TTV: THINGSTA X +                       |                 |                         | U – U X       |
|------------------|-----------------------------------------|-----------------|-------------------------|---------------|
| $\checkmark$ < > |                                         | EmbT1OJg_&t < 🕴 | > 惩罚抠门的同事 Q             | ≡•C 🔲 🔐 - 🗙   |
| *                | OA待办 OA待阅                               | 更多>>            |                         |               |
| -                | 暂无数据                                    |                 |                         |               |
|                  |                                         |                 | 周会表                     | 更多>>          |
| <b>ම</b>         | 待办事宜 🜖 个人申请 🚯 已办事项 办结流程                 | 更多>>            | 2018年12月03日-2018年12月09日 | 会议安排表         |
|                  | <b>序号 来源</b> 标题                         | 发送人             | 校内发文                    | 更多>>          |
| <b>一</b>         | 1 出国(境)人员申请 陈晓宁出国(境)人员申请                | 陈晓宁             | <b>新</b> 王称指            |               |
|                  |                                         |                 |                         |               |
|                  | 网络信息服务                                  | 更多>>            | 消息中心                    |               |
|                  |                                         |                 | 【提案系统】 您有0条提案待办         |               |
|                  | C P A C C C C C C C C C C C C C C C C C |                 | 【哲社外请报告会审批系统】 您有        | 10条待办事宜       |
|                  |                                         |                 | 【学生活动申请系统】 您有0条待        | か事宜           |
|                  | vpn申请 设备IP地址 直通IP专线 域名申请 临时上网账号 公共邮箱申请  | 群发邮件            |                         | 20            |
|                  |                                         |                 | 通知公告                    | 更多>>          |
|                  | 办公服务                                    | 更多>>            | 测试 201                  | 8-12-04 09:54 |
| +                |                                         |                 | 最近常用                    | 展开            |
| 🚔 公日优洗           |                                         | 中部語             | 🖬 热点溶訊 🖉 😢 🕁 下載         | ළු 🖉 🗇 Q 100% |

2. 进入申请界面填写相关字段并提交申请,如下图:

| 基本信息                                        |                                                                                                    |                                                                    |                                                 |
|---------------------------------------------|----------------------------------------------------------------------------------------------------|--------------------------------------------------------------------|-------------------------------------------------|
| 2010                                        |                                                                                                    | T-M-284D-dr                                                        |                                                 |
| 中的面<br>1.1<br>2.3<br>3.4<br>1<br><b>我单位</b> | 如何又主要分子吃加了的加速的加速,于要不早到1000 場合的<br>用一不可利用或计加过于提供它服务,不可用于多人上周续重任<br>直通空間沿边活在面外,确保因总不被消毒侵害,并完成的影响。必须可要完全规<br>必须会建正版的反應毒软件,确保因总不被消毒侵害,并定期讨<br>以发展通知作在具体发展,物毒或思考程序,但是为有权关闭边,<br>時間今上述哲明現定。如有违反,愿意承担由自己起的一切责任 | 下醫療所成:<br>大流量下戰服务。<br>时,防止黑者对网站<br>网站进行杀毒查毒。<br>訂進IP。<br>和后果,并接受相応 | 的攻击;采用适当的訪事政技术,确保网站内容不被复改。<br><mark>的验罚。</mark> |
| * 85.80 :                                   | 华东理工大学直通即专线申请防动宁                                                                                                    |                                                                    |                                                 |
| •申请人:                                       | 防病宁                                                                                                    | * 25(7):                                                           | 信息中心                                            |
| * 申请时间:                                     | 2018-12-04 20:24                                                                                                    |                                                                    |                                                 |
| * 申请人Emai<br>I:                             | chenxn@ecust.edu.cn                                                                                                    | * 申请人电<br>话:                                                       | 18917102089                                     |
| •服务器位<br>置:                                 |                                                                                                    |                                                                    |                                                 |
| IP地址:                                       |                                                                                                    | • 开通方式:                                                            |                                                 |
| 开通日期:                                       | <b>#</b>                                                                                                    | 收回日期:                                                              | <b></b>                                         |
| * 安全说明:                                     |                                                                                                    |                                                                    |                                                 |
| 网站的开发<br>方:                                 |                                                                                                    |                                                                    |                                                 |
| 防火墙(規格<br>田母):                              |                                                                                                    |                                                                    |                                                 |
| 设置的安全规<br>则:                                |                                                                                                    |                                                                    |                                                 |
| 防篡改措施:                                      |                                                                                                    |                                                                    |                                                 |
| 反病毒软件:                                      |                                                                                                    |                                                                    |                                                 |
| 餐注:                                         |                                                                                                    |                                                                    |                                                 |
| 附件上传:                                       | <b>土</b> 上桥                                                                                                    |                                                                    |                                                 |
|                                             |                                                                                                    |                                                                    |                                                 |

#### 特别提示:

🖋 填写申请信息界面,打\*的字段为必填,其余为选填。

## 4.5. 人事&科研服务

#### 4.5.1. 人事系统(应用类)

进入【一站式服务平台】综合服务,点击【人事&科研服务】类别下的一【人事系统】,则进入 到人事系统业务系统。

|                   |                                           |                                      | ~ ~ ~         |                  |              |                 | ш            | ч л |
|-------------------|-------------------------------------------|--------------------------------------|---------------|------------------|--------------|-----------------|--------------|-----|
| $\langle \rangle$ | ) 🏠 📩 🍥 http://my.ecust.edu               | .cn/_web/fusionportal/things.jsp?_p= | YXM9MSZwPTE   | mbT1OJg_         | <*           | ♥ ∨ 今日开抢腊月十九车票! | a 🗙 - 🔡 🗋    | 5-≣ |
|                   | ● 華東習工大學<br>Цатенциятиятся ссискаятся кат | 一站式服务平台                              | <b>会</b> 我的首页 | <b>众</b><br>待办通知 | します。<br>综合服务 | 医院学             | 密码重置 安全设置 退出 | 1   |
| <b>6</b>          | 人事&科研服务                                   |                                      |               |                  |              |                 |              |     |
|                   | ▲ <b>人事系统</b>                             | 科研系统     立立立立     ψ 0人收還             |               |                  |              |                 |              |     |
| <b>A</b>          | <b>立</b> 验装备服务                            |                                      |               |                  |              |                 |              |     |
|                   | ×m & H M F                                |                                      |               |                  |              |                 |              |     |

#### 4.5.2. 科研系统(应用类)

进入【一站式服务平台】综合服务,点击【人事&科研服务】类别下的一【科研系统】,则进入 到科研系统业务系统。

| <                    | > ひ 合 ☆   ● | http://my.ecust.edu.                    | <b>cn/_</b> web/fusionportal, | /things.jsp?_p=                     | YXM9MSZwPT | EmbT10Jg_ | <         | ♥ ∨ │ 今日开抢腊月十九车票 | ! Q   🗙 - 😫 🔲   | 5- E |
|----------------------|-------------|-----------------------------------------|-------------------------------|-------------------------------------|------------|-----------|-----------|------------------|-----------------|------|
|                      | <b>⑥</b> 華東 | 習こ大學<br>EESTT OF SCIENCE AND TECHNOLOGY | 一站式服务平                        | 台                                   |            | く<br>待办通知 | び<br>综合服务 | 医陈晓宁             | 密码重置   安全设置   退 | ш    |
| 6                    |             |                                         |                               |                                     |            |           |           |                  |                 |      |
| @                    | 人事&科研       | 服务                                      |                               |                                     |            |           |           |                  |                 |      |
| <mark>  </mark><br>漫 |             | <b>人事系统</b><br>☆☆☆☆☆<br>♥ 2人收蔵          | 章<br>章<br>《                   | 4 <b>研系统</b><br>7 ☆ ☆ ☆ ☆<br>● 0人收藏 |            |           |           |                  |                 |      |
| p                    |             |                                         |                               |                                     |            |           |           |                  |                 |      |
|                      | 实验装备服       | 资                                       |                               |                                     |            |           |           |                  |                 |      |
|                      |             | <b>实验室装备管理平台</b><br>☆☆☆☆☆<br>♥ 0人收藏     | E                             | N式中心预约<br>7 ☆ ☆ ☆ ☆<br>● 0人收藏       |            |           |           |                  |                 |      |

## 4.6. 实验装备服务

#### 4.6.1. 实验室装备管理平台(应用类)

进入【一站式服务平台】综合服务,点击【实验装备服务】类别下的一【实验室装备管理平 台】,则进入到实验室装备管理平台业务系统。

|                     |                                               | - + ANTINT ADAR                 |            |             |   |            |          | u           | - ت         | ^ |
|---------------------|-----------------------------------------------|---------------------------------|------------|-------------|---|------------|----------|-------------|-------------|---|
| $\langle \rangle O$ | ☆ ● http://my.ecust.edu.cn/_w                 | eb/fusionportal/things.jsp?_p=\ | XM9MSZwPTE | mbT10Jg_    | < | ∮ ∨   今日开拍 | 含腊月十九车票! | a   🗙 - 🔡   | <u>,</u> 5- | Ξ |
|                     | ● 華東習こ大学 一並<br>Батенининенти Select мантеника | 式服务平台                           |            | し<br>待 か 通知 |   |            | 医肺炎宁     | 密码重置   安全设置 |             | • |
| 6                   |                                               |                                 |            |             |   |            |          |             |             |   |
| @                   | 人事&科研服务                                       |                                 |            |             |   |            |          |             |             |   |
|                     | 人事系统           合立合立合           2.10元          | 科研系统<br>☆☆☆☆☆☆                  |            |             |   |            |          |             |             |   |
| 漫                   | ▼ 27/4X88                                     |                                 |            |             |   |            |          |             |             | I |
|                     | 实验装备服务                                        |                                 |            |             |   |            |          |             |             | l |
|                     | <u> </u>                                      | 割減中心預約<br>☆☆☆☆☆<br>♥ 0人收蔵       |            |             |   |            |          |             |             |   |
|                     | 10 14-00 m                                    |                                 |            |             |   |            |          |             |             |   |

## 4.6.2. 测试中心预约(应用类)

进入【一站式服务平台】综合服务,点击【实验装备服务】类别下的一【测试中心预约】,则 进入到测试中心预约业务系统。

|   | ◎ 華東郡こ大学 —站                          | 服务平台                       | <b>谷</b><br>我的首页 | ↓<br>待办通知 | び<br>综合服务 | 2 陈晓 | 宁 密码重置 安全设置 退出 |     |
|---|--------------------------------------|----------------------------|------------------|-----------|-----------|------|----------------|-----|
| 6 |                                      |                            |                  |           |           |      |                |     |
| 0 | 人事&科研服务                              |                            |                  |           |           |      |                |     |
|   | 人事系统 合合合合                            | 科研系统<br>行 ☆☆☆☆☆            |                  |           |           |      |                |     |
| 漫 | ♥ 2人收藏                               | ♥ 0人收藏                     |                  |           |           |      |                | 1.1 |
| A |                                      |                            |                  |           |           |      |                |     |
|   | 实验装备服务                               |                            |                  |           |           |      |                | - 1 |
|   | <u> 实验室装备管理平台</u><br>☆☆☆☆☆<br>♥ 0人收益 | 武中心预约     公会会会会     受 0人收藏 |                  |           |           |      |                |     |

## 4.7. 宣传服务

## 4.7.1. 哲社外请报告会审批系统(应用类)

进入【一站式服务平台】综合服务,点击【宣传服务】类别下的一【哲社外请报告会审批系统】,则进入到哲社外请报告会审批系统业务系统。

|          | <ul> <li>● 単東習こ大学 一並</li> <li>● 単東習こ大学 一並</li> </ul>               | 式服务平台 税的首切                                                 |                                                              |                                                           | * |
|----------|--------------------------------------------------------------------|------------------------------------------------------------|--------------------------------------------------------------|-----------------------------------------------------------|---|
| <b>o</b> | 宣传服务                                                               |                                                            |                                                              |                                                           |   |
|          | 微信登记备案                                                             | <ul> <li>(湖博登记备案</li> <li>☆☆☆☆☆</li> <li>◆ 2人收贏</li> </ul> | 其他新媒体登记备案           ☆☆☆☆☆☆           ◆☆☆☆☆☆           ● 2人收磁 | <ul> <li>微信年检表</li> <li>★★☆☆☆☆</li> <li>◆ 2人均量</li> </ul> |   |
| ·湮       | (1)<br>(1)<br>(1)<br>(1)<br>(1)<br>(1)<br>(1)<br>(1)<br>(1)<br>(1) | 其他新媒体年检表     公立公立公                                         | 泰贤校区电子屏稿                                                     | 校内振刊登记                                                    |   |
|          | ▲ 2人收益                                                             | 哲社外请报告会审                                                   |                                                              | ▲ 2A403m                                                  |   |
|          | ☆☆☆☆☆<br>♥ 0人收益                                                    | ☆☆☆☆☆     ◆1人收職                                            |                                                              |                                                           |   |

## 4.8. 国际交流服务

## 4.8.1. 国际交流系统(应用类)

进入【一站式服务平台】综合服务,点击【国际交流服务】类别下的一【国际交流系统】,则 进入到国际交流系统业务系统。

| <br>< > ₹<br>★ | ) ① ☆ I ● http://my.ecust.edu.cn/_web<br>⑥ 筆東習こ大學 一站 | ·/fusionportal/things.jsp?_p=YXM9MSZwPTI<br>式服务平台                         | EmbT10Jg_ <                 | 天神双旦狂欢送家礼 Q X · 28                | <br>קר<br>גאש |
|----------------|------------------------------------------------------|---------------------------------------------------------------------------|-----------------------------|-----------------------------------|---------------|
|                | <b>国际交流服务</b>                                        | 日公出国(境)公     ☆☆☆☆☆     ◆4人成量                                              | 港及外事的财务报<br>☆☆☆☆☆<br>◆ 3人改量 | 学生出国(境)项       ☆☆☆☆☆       ◆ 4人改産 |               |
| <b>A</b>       | 学生出国(道)校           ☆☆☆☆☆           ◆4人8音             | 学生出国(境)校                ☆☆☆☆☆                 ◆ 4人校童                      | 学生出国(境)离<br>★★★★★<br>♥ 4人校園 | 学生出国(境)在     ☆☆☆☆☆     ◆4人の産      |               |
|                | 学生出国(境)回     ☆☆☆☆☆     ◆4人改量                         | 国际交流系统                ☆☆☆☆☆☆                 ☆☆☆☆☆☆                 ↓1人改憲 |                             |                                   |               |

## 4.9. 档案服务

#### 4.9.1. 档案管理(应用类)

进入【一站式服务平台】综合服务,点击【档案服务】类别下的一【档案管理】,则进入到档 案管理业务系统。

| □ 系统管理              | □ 应用管理平台                                            | □ 华东理工大学-一站式服务平台                       | × +            |                           |           | ΰ – σ         | × |
|---------------------|-----------------------------------------------------|----------------------------------------|----------------|---------------------------|-----------|---------------|---|
| $\langle \rangle O$ | ☆ ☆ ● http://my.ecust.edu.cr                        | /_web/fusionportal/things.jsp?_p=YXM9! | MSZwPTEmbT1OJg | < # ~   3                 | 灭神双旦狂欢送豪礼 | a 😽 - 🔛 🗖 - E | Ξ |
|                     | ● 華東習之大学 -<br>Latical Automation Science Automation | 一站式服务平台                                | ☆ ↓ 的首页 待办通知   | ★ 分子                      | 医陈晓宁      | 密码重置 安全设置 退出  | * |
| <b>8</b>            | 党员出国(境)保     ☆☆☆☆☆     ♥ 0人收蔵                       | 党员恢复组织生活                               |                | 3社会兼职申请<br>7 ☆ ☆ ☆<br>人收藏 |           |               |   |
|                     |                                                     |                                        |                |                           |           |               |   |
| 漫                   | 档案服务                                                |                                        |                |                           |           |               |   |
|                     | ● ○人收藏                                              |                                        |                |                           |           |               |   |
|                     | 离退休&校友服务                                            |                                        |                |                           |           |               |   |
|                     | 高退休管理系统<br>合                                        | 校友系统                                   |                |                           |           |               |   |

## 4.10. 离退休&校友服务

#### 4.10.1. 离退休管理系统(应用类)

进入【一站式服务平台】综合服务,点击【离退休&校友服务】类别下的一【离退休管理系统】,则进入到离退休管理系统业务系统。

| () 学家を考え大子                              | 一站式服务半台                      | 附首页 待办通知 综合服务                 | <b>藤晓宁 密码重置</b>  安全设置                     |
|-----------------------------------------|------------------------------|-------------------------------|-------------------------------------------|
| 离退休&校友服务                                |                              |                               |                                           |
| 商退休管理系统<br>会合合合合                        | 校友系统 合合合合合                   |                               |                                           |
| 0.4.197164                              | ● 0人収録                       |                               |                                           |
| + 07 (Killer                            |                              |                               |                                           |
| 学院服务                                    |                              |                               |                                           |
| 学院服务<br>百 药学院教学管理系统                     | 材料学院资源管理                     | 信息学院资源管理…                     | 商学院教务管理系统                                 |
| 学院服务 ⑦学院教学管理系统<br>会会会会会<br>♥ 0人改正       | 材料学院资源管理<br>☆☆☆☆☆<br>♥ 0人10章 | (百月字時經濟管理<br>☆☆☆☆☆<br>♥ 0人改正  | 商学院教労管理系统<br>☆☆☆☆☆<br>♥ 0人改振              |
| 学院服务 デ学院数学管理系统<br>☆☆☆☆☆ ● ○人校園 休育学院教务管理 | 村科学院波源管理                     | 信息学院資源管理     ☆☆☆☆☆     愛 0人改量 | (ママン・マン・マン・マン・マン・マン・マン・マン・マン・マン・マン・マン・マン・ |

## 4.10.2. 校友系统(应用类)

进入【一站式服务平台】综合服务,点击【离退休&校友服务】类别下的一【校友系统】,则进 入到校友系统业务系统。

| 🗋 系统管理              | 🗋 应用管理平台                                | □ 华东理工大学-—站式服务平台 × -                | F                                        | Υ – σ ×                      |
|---------------------|-----------------------------------------|-------------------------------------|------------------------------------------|------------------------------|
| $\langle \rangle$ O | ☆      web/fu                           | sionportal/things.jsp?_p=YXM9MSZwPT | EmbT10Jg 考 🖌 🗸 🕏                         | 神双旦狂欢送家礼 🔍 🗙 🗸 🖺 🗋 🕤 🗸 三     |
|                     | ● 華東習工大學 —站式<br>Цастаниентизация наявая | 服务平台 合<br>我的首页                      |                                          |                              |
| 6                   | 离退休&校友服务                                |                                     |                                          |                              |
| @                   | 离退休管理系统                                 | 校友系统                                |                                          |                              |
|                     | ●● 0人收藏                                 | ● 0人收藏                              |                                          |                              |
| 運                   |                                         |                                     |                                          |                              |
| <b>A</b>            | 学院服务                                    |                                     |                                          |                              |
|                     | <b>药学院教学管理系统</b><br>会会会会会<br>♥ 0人奴職     |                                     | [] [] [] [] [] [] [] [] [] [] [] [] [] [ | 同学院教务管理系统<br>合合合合合<br>♥ 0人収益 |
|                     | 体育学税数务管理                                |                                     |                                          |                              |

4.11. 二级单位服务

#### 4.11.1. 药学院教学管理系统(应用类)

进入【一站式服务平台】综合服务,点击【学院服务】类别下的一【药学院教学管理系统】,则进入到药学院教学管理系统业务系统。

| □ 系统管理              | [] 应用管理平台                                                                                                    | □ 华东理工大学·一站式服务平台 × +                  |                                                                                                    | ΰ – σ ×                            |
|---------------------|----------------------------------------------------------------------------------------------------|---------------------------------------|----------------------------------------------------------------------------------------------------|------------------------------------|
| $\langle \rangle O$ | ☆ ☆ ● http://my.ecust.edu.cn/_web/f                                                                                                    | usionportal/things.jsp?_p=YXM9MSZwPTE | mbT10Jg < 🗲 🗸   5                                                                                                    | ◎神双旦狂欢送家礼 0. 🖌 🛛 🗋 🖯 - 三           |
|                     | ● 華東習之大學 —站<br>сатанализация сонскаятся ная<br>сатанализация сонскаятся ная<br>сатанализация сонскаятся ная<br>сонскаятся ная<br>сонскаятся ная<br>сонскаятся ная<br>сонскаятся ная<br>сонскаятся ная<br>сонскаятся ная<br>сонскаятся на<br>сонскаятся на<br>сонска<br>сонскаятся на<br>сонскаятся на<br>сонскаятся на<br>сонскаятся | 服务平台 税的首页                             | ↓ ご<br>(計) (○) (○) (○) (○) (○) (○) (○) (○) (○) (○                                                                                                    | (2)株式字 常得重要   安全必要   混出            |
| <b>6</b>            | 商退休管理系统     合合合合合     ♥ 0人改畫                                                                                                    | 校友系統                                  |                                                                                                    |                                    |
| <b>世</b>            | 学院服务                                                                                                    | +101 位代-1001日本T用                      |                                                                                                    | 宮学社中の単語など                          |
|                     | SJ 700A 7 B+2600     G合合合合     ♥ 0人改畫                                                                                                    | 10付丁が以降した…<br>合な合合合<br>● 0人收職         | □2017000/mB/2····<br>(○201000/mB/2····<br>(○201000/mB/2····<br>(○201000/mB/2····<br>(○201000/mB/2····<br>(○201000/mB/2····<br>(○20100/mB/2····<br>(○20100/mB/2····<br>(○20100/mB/2····<br>(○20100/mB/2····<br>(○20100/mB/2····<br>(○20100/mB/2····<br>(○20100/mB/2····<br>(○20100/mB/2····<br>(○20100/mB/2····<br>(○2010)/(○2010)/(○2010))/(○20 | □ 171%A/35 目とかが<br>合合合合合<br>● 0人改憲 |
|                     | 休育学院教务管理                                                                                                    |                                       |                                                                                                    |                                    |
|                     |                                                                                                    |                                       |                                                                                                    |                                    |

#### 4.11.2. 材料学院资源管理系统(应用类)

进入【一站式服务平台】综合服务,点击【学院服务】类别下的一【材料学院资源管理系统】,则进入到材料学院资源管理系统业务系统。

| □ 系统管理                    | □ 应用管理平台                          | □ 华东理工大学-一站式服务平台 × +                             | Ϋ́ – σ ×                                                                                                    |
|---------------------------|-----------------------------------|--------------------------------------------------|----------------------------------------------------------------------------------------------------|
| $\langle \rangle \rangle$ | ☆ ☆ ● http://my.ecust.edu.cn/_web | )/fusionportal/things.jsp?_p=YXM9MSZwPTEmbT1OJg_ | < 🕴 🗸 🔰 圣诞老人邀请你共修仙侣 🔍 🖌 😽 🔲 🕤 🗸 🚍                                                                            |
|                           | ● 華東羽こ大学 —站                       | 式服务平台 合 兵<br>我的首页 待办通知                           |                                                                                                    |
|                           | 武退休管理系統<br>合立立立立<br>♀ 0人収益        | 使友系統<br>☆☆☆☆☆<br>♥ 0人改画                          |                                                                                                    |
| 漫                         | 学院服务                              |                                                  |                                                                                                    |
|                           | <b>药学院教学管理系统</b> ☆☆☆☆☆     ♥ 0人收益 |                                                  | <u>息学院资源管理</u> …<br>☆☆☆☆<br><sup>1</sup> 0人改畫<br><sup>1</sup> 0人改量<br><sup>1</sup> 0人改量<br><sup>1</sup> 0人改量 |
|                           | 休育学院教务管理<br>☆☆☆☆☆<br>♥ 0人改変       |                                                  |                                                                                                    |
|                           |                                   |                                                  |                                                                                                    |

## 4.11.3. 信息学院资源管理系统(应用类)

进入【一站式服务平台】综合服务,点击【学院服务】类别下的一【信息学院资源管理系统】,则进入到信息学院资源管理系统业务系统。

| $\langle \rangle$ C | ) 습 슜 💿 http://my.ecust.edu.cn/_we     | b/fusionportal/things.jsp?_p=YXM9MSZwP1                      | TEmbT1OJg_ 😪 🗲 🤸                                            | - 圣诞老人邀请你共修仙侣 🤇 😽 - 🖺 🕤 - 三    |
|---------------------|----------------------------------------|--------------------------------------------------------------|-------------------------------------------------------------|--------------------------------|
|                     | ⑥ 華東習こ大学 一站                            | 式服务平台 合 我的首页                                                 |                                                             |                                |
| <b>8</b><br>[@]     | 武法管理系统     公立公立公     受 0人改量            | 校友系统                                                         |                                                             |                                |
|                     | 学院服务                                   |                                                              |                                                             | Ъ Г                            |
|                     | ゔゔ゚゚゚゚゚゚゚゚゚゚゚゚ゔゔ゚゚゚゚゚゚ゔ゚゚゚゚゚゚゚゚ゔ゚゚゚゚゚゚ | <ul> <li>材料学院资源管理…</li> <li>☆☆☆☆☆</li> <li>♥ 0人收益</li> </ul> | <ul> <li>信息学院资源管理</li> <li>☆☆☆☆☆</li> <li>♥ 0人收蔵</li> </ul> | □ 同学院教务管理系统<br>☆☆☆☆☆<br>♥ 0人校園 |
|                     | (↓) (本育学院教务管理<br>☆☆☆☆☆<br>♥ 0人改選       |                                                              |                                                             | -                              |
|                     |                                        |                                                              |                                                             |                                |

## 4.11.4. 商学院教务管理系统(应用类)

进入【一站式服务平台】综合服务,点击【学院服务】类别下的一【商学院教务管理系统】,

则进入到商学院教务管理系统业务系统。

| $<$ > $\heartsuit$ | ) ☆ ☆ inttp://my.ecust.edu.cn/_we            | b/fusionportal/things.jsp?_p=YXM9MS | ZwPTEmbT1OJg_ | < 🗲 🗸   🗄          | 至诞老人邀请你共修仙侣 🔍     | , איש איש איש איש איש איש איש איש איש איש |
|--------------------|----------------------------------------------|-------------------------------------|---------------|--------------------|-------------------|-------------------------------------------|
|                    | ● 華東習工大學 一並<br>истонимисти заихская понкая   | 式服务平台 常約1                           | は 「           | <b>ご</b><br>综合服务   | <b>建</b> 陈晓宁 國際國  | ▲<br>置 安全设置 退出                            |
| <b>8</b><br>[0]    | 商遇休管理系统<br>☆☆☆☆☆<br>♥ 0人改選                   | 校友系統     ☆☆☆☆     ☆☆☆☆     ♥ 0人收益   |               |                    |                   |                                           |
|                    | 学院服务<br>药学院教学管理系统<br>合合合合合                   | 材料学院资源管理<br>合合合合                    | ☐ 信息学         | <b>院资源管理</b><br>合合 | 商学院教务管理系<br>合合会合合 | 统                                         |
|                    | <ul> <li>♥ 0.4夜童</li> <li>休育学院数务管理</li></ul> | ♥ 0人校議                              | • 0,48        | 2前                 | ♥ 0人改選            |                                           |
|                    |                                              |                                     |               |                    |                   |                                           |

#### 4.11.5. 体育学院教务管理系统(应用类)

进入【一站式服务平台】综合服务,点击【学院服务】类别下的一【体育学院教务管理系统】,则进入到体育学院教务管理系统业务系统。

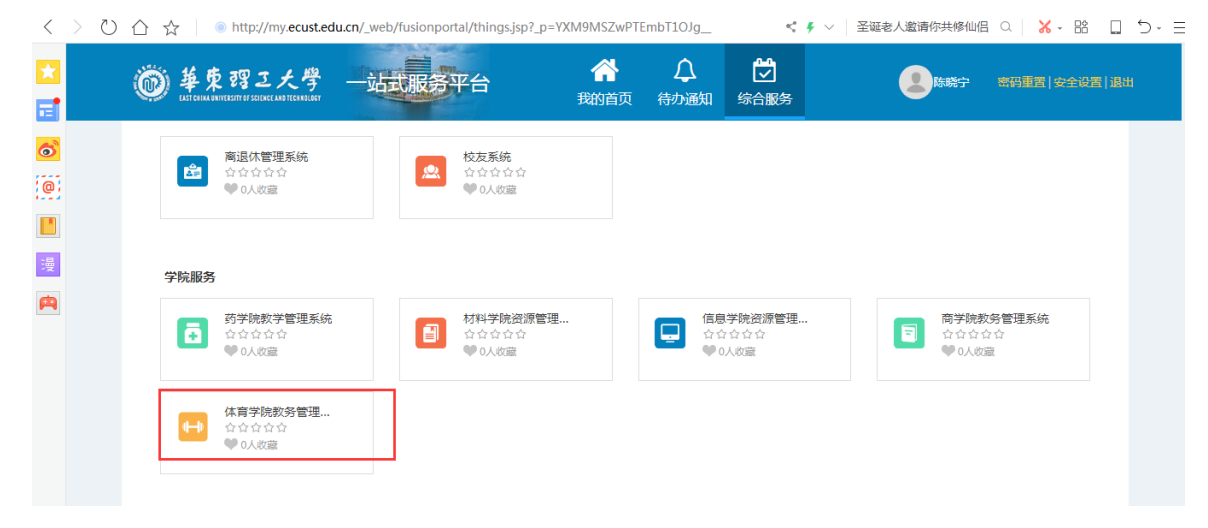

#### 4.11.6. 审计管理信息系统(应用类)

进入【一站式服务平台】综合服务,点击【办公服务】类别下的一【审计管理信息系统】,则 进入到审计管理信息系统业务系统。

|               | <ul> <li>         ・ ・ ・ ・ ・ ・ ・ ・ ・ ・ ・ ・ ・ ・ ・</li></ul> | (1000010010010010010010010010000000000 |                                |                                                             |
|---------------|-----------------------------------------------------------|----------------------------------------|--------------------------------|-------------------------------------------------------------|
| <b>0</b>      | 办公服务                                                      |                                        |                                |                                                             |
| <b>回</b><br>漫 | OA系統           合合合合合           学1人改産                      | 会议室申请<br>☆☆☆☆☆<br>♥ 0人収益               | 通知公告<br>☆☆☆☆☆☆<br>♥ 0人收益       |                                                             |
|               | 三級单位综合管理<br>合合合合合<br>♥ 0人收益                               | 采购与招投场管理<br>☆☆☆☆☆<br>♥ 0人約歳            | <b>提案系统</b>                    | <ul> <li>申计管理信息系统</li> <li>☆☆☆☆☆</li> <li>♥ 0人吹藤</li> </ul> |
|               | 生活&财务服务                                                   |                                        |                                |                                                             |
|               | <b>工资查询</b><br>☆☆☆☆☆<br>● 1人收益                            | <b>房贴查词</b><br>☆☆☆☆☆<br>● 0人教羅         | <b>津贴查询</b><br>☆☆☆☆☆<br>● 0人收磁 | 停车剩余时间查询                                                    |

# 二、移动端登录说明

## 1. 关注"华理信息办"

在微信消息界面右上角点击添加,选择添加朋友,选择公众号进行搜索"华理信息办",进行 关注。

| ▲ ● ● 国联通 4G             | <b>02:54</b><br>个人执点:1个   | ● <b>イ</b><br>\注接                            | Ø 40% ■   | 山中国 | 联通 4G                  | <b>02:</b><br>个人热点:  | <b>57</b><br>1个连接 | @ ◀ ◙ 40% | ••• | •11 中国1  | 联通 4G |     | 个人热。 | 02:57<br>点:1 个 | 连接 | • 4 | <b>0</b> 40 | % 💶 '     |
|--------------------------|---------------------------|----------------------------------------------|-----------|-----|------------------------|----------------------|-------------------|-----------|-----|----------|-------|-----|------|----------------|----|-----|-------------|-----------|
|                          | 微信                        | Add 196                                      | $\oplus$  | <   |                        | 添加原                  | 朋友                |           |     | < 0      | へ 华理  | 信息力 |      |                |    |     | 0           | 取消        |
|                          | Q.搜索                      | ● 发起                                         | 2群聊       | ۹   | 微信号/手                  | 机号                   |                   |           |     | <u>ب</u> | 注的公众  | 5   |      | _              |    |     |             |           |
| Window                   | rs 微信已登录,手柱               | n<br>上 添加                                    | 旧友        |     | 我的                     | 微信号:LKN              | 199583 📑          | N<br>S    |     | C        | 9 华理  | 信息办 |      |                |    |     |             |           |
|                          | <b>信息办</b><br>福音   『查询课表』 | , 🔁 扫一                                       | ·扫        | 0   | <b>雷达加朋</b> 友<br>添加身边的 | <b>友</b><br>朋友       |                   |           | >   |          |       |     |      |                |    |     |             |           |
| ➡<br><b>文件</b> 们<br>[文件] | <b>专输助手</b><br>福建师范大学网站   | ☑ 收付<br>○○○○○○○○○○○○○○○○○○○○○○○○○○○○○○○○○○○○ | ·款        | 2   | 面对面建<br>与身边的朋          | <b>群</b><br>友进入同一个   | ·群聊               |           | >   |          |       |     |      |                |    |     |             |           |
| Слят<br>Глят<br>Глят     |                           |                                              | 00:15     | 2   | <b>扫一扫</b><br>扫描二维码    | 名片                   |                   |           | >   |          |       |     |      |                |    |     |             |           |
| <b>王</b> 订阅号<br>[83条]    | <b>号消息</b><br>玩机课堂: 微信降级  | <sub>反教程,只需2步</sub>                          | 昨天<br>回到任 | 2   | <b>手机联系</b> 。<br>添加通讯录 | <b>人</b><br>中的朋友     |                   |           | >   |          |       |     |      |                |    |     |             |           |
|                          | J金:                       | @2017学硕黄丽                                    | 昨天<br>君 汕 |     | <b>公众号</b><br>获取更多资    | 讯和服务                 |                   |           | >   | 到        | 公室    | 的   | 和    | 等              | -  | 是   | ک           | ^<br>n    |
|                          |                           |                                              | 昨天        | Q   | 企业微信<br>通过手机号          | <b>联系人</b><br>搜索企业微信 | 1用户               |           | >   | ч<br>а   | s     | d   | f    | g              | h  | j k | <u>ر</u>    | I<br>I    |
| A Iwist F                | ate.: 现在里面至少              | 投了十二万                                        | 昨天        |     |                        |                      |                   |           |     | ¢        | z     | x   | с    | v              | b  | n n | n           | $\propto$ |
| 微信                       | <u></u><br>≣iii,⊉         |                                              | <u>२</u>  |     |                        |                      |                   |           |     | 123      | ۲     | Ŷ   |      | 空格             | š  |     | 搜到          | R         |

## 2. 华理信息办简介

关于我们:部门介绍、党建专栏、通知公告、咨询方式,主要以展示信息为主。 服务大厅:微门户、校园卡、移动 0A、邮箱入口、解除绑定。 问题咨询:知识库、网络安全,主要展示知识及网络安全信息。 说明:"华理信息办"不仅有以上功能,还有每周最新动态,记得关注推荐。

## 3. 一站式服务平台移动端: 微门户

微门户在服务大厅中,点击服务大厅,同时包含校园卡(查询充值等)、移动 OA(OA 系统移动版)、邮箱入口(师生邮箱登录)等功能,方便快捷办公。

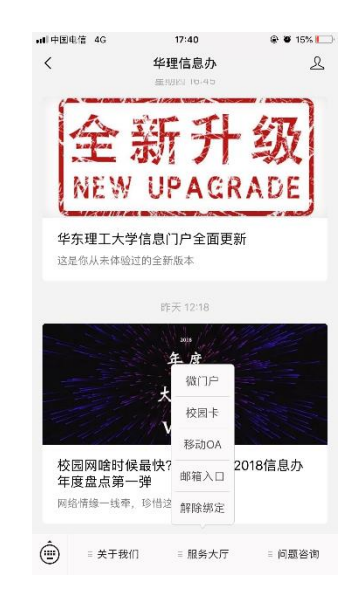

## 4. 微门户周会表

微门户登录成功后,同时可以查看周会表,点击周会表标题,打开查看会议明细。

| ■■ 中国电信 4G                                                                                                    | 17                               | :37                                     | @ 🛛 16% 🚺               | ••••中国             | 电信                  | 4G                                      | 17:38                             |         | (                    | Ð Ə 15% 🚺     |  |
|----------------------------------------------------------------------------------------------------|----------------------------------|-----------------------------------------|-------------------------|--------------------|---------------------|-----------------------------------------|-----------------------------------|---------|----------------------|---------------|--|
| ×                                                                                                    | 华东理                              | 工大学                                     | •••                     | ×                  |                     |                                         | 一周会                               | 表       |                      | •••           |  |
|                                                                                                    | <b>御 華東</b><br>EXST CHINA DIRIVE | 習こ大學<br>ASITY OF SCIENCE AND TECHNOLOGY |                         |                    | 华                   | 东理工                                     | 大学-                               | ·周会     | 会议安                  | 排             |  |
|                                                                                                    |                                  |                                         |                         | << 」<br>跳转         | _一周<br>至            | 本周 下                                    | 一周 >>                             | ₩       | 跳转                   |               |  |
| T                                                                                                    |                                  |                                         | 2018年12月24日~2018年12月30日 |                    |                     |                                         |                                   |         |                      |               |  |
| The second second second second second second second second second second second second second second second se |                                  |                                         |                         | 日期                 | 时间                  | 会议名称                                    | 地点                                | 主持<br>人 | 责任部门                 | 出席范围          |  |
| ■ 周会表                                                                                                    | 2018年12                          | 2月24日-2018年12                           | 2月30日会议安排表              | 星期                 | 08:30<br>~10:3<br>0 | 校长办公会                                   | 和平楼第<br>三会议室                      | 曲景<br>平 | 校长办公<br>室            | 例行人员          |  |
| <b>會</b> 待办事项                                                                                                   | 暂无                               | .数据!                                    | 更多                      | <br>2018-<br>12-24 | 14:00<br>~16:0<br>0 | 2019年国家<br>自然科学基<br>金申报动员<br>会          | 逸夫楼演<br>讲厅                        | 曲景<br>平 | 科学技术<br>发展研究<br>院    | 另行通知          |  |
| 📋 已办事项                                                                                                    | 暂无                               | 数据!                                     | 更多                      |                    | 08:30<br>~10:3<br>0 | 建设工程管<br>理委员会                           | 基建处二<br>楼会议室                      | 李涛      | 基建处                  | 例行人员          |  |
| 我的应用编辑                                                                                                    | 蔷                                | •                                       | 更多                      | 星期                 | 09:30<br>~10:3<br>0 | 奉贤校区工<br>作例会                            | 奉贤校区<br>实验六楼<br>523会议<br>室        | 辛忠      | 校长办公<br>室            | 例行人员          |  |
| 停车剩余时间                                                                                                    | 校历查询                             | 邮箱申请                                    | VPN                     | <br>2018-<br>12-25 | 12:10<br>~14:1<br>0 | 凌云街道对<br>华东理工大<br>学少数民族<br>学生帮困助<br>学仪式 | 奉贤校区<br>大学生活<br>动中心<br>419会议<br>室 | 陈麒      | 统战部                  | 另行通知          |  |
| 域名申请                                                                                                    | 群发邮件                             | 直通IP                                    | 展开                      |                    | 13:30<br>~15:3      | 二级党组织<br>纪检委员会                          |                                   | 沈志      | 纪委办公<br><sup>安</sup> | 二级党组织<br>纪检委员 |  |
|                                                                                                    |                                  |                                         |                         |                    |                     | <                                       |                                   | >       |                      |               |  |

## 5. 移动 0A

服务大厅,点击移动 OA,可以进行 OA 系统移动端办公。

| ∥中国电信 4G                    | 17:40                          | ۵ 🕲 15% 💽 | ■II中国电信 4G   | 17:45      | @ 🍯 14% 🚺 |
|-----------------------------|--------------------------------|-----------|--------------|------------|-----------|
| <                           | 华理信息办                          | L         | ×            | 移动OA       |           |
| 全新<br>NEW                   | 新升<br>UPAGR                    | 级<br>ADE  | 待办任多<br>Q.搜索 | <u>-</u>   | 已办任务      |
| <b>华东理工大学信</b><br>这是你从未体验过的 | 言息门户全面更新<br><sup>约全新版本</sup>   | i         |              |            |           |
|                             | 昨天 12:18                       |           |              |            |           |
|                             | 2018                           |           |              |            |           |
|                             | 微门户                            |           |              | 当前没有待办任约   | 5         |
|                             | 校园卡                            |           |              |            |           |
| 14 <u>[[</u> []]            | 移动OA                           | 1.002     |              |            |           |
| 校园网啥时候最<br>年度盘点第一弹          | 慢快? 20<br>单 <sup>邮箱入口</sup> 20 | 018信息办    |              |            |           |
| 网络情缘一线牵,珍                   | <sup>参惜这</sup> 解除绑定            |           | ☑            | EQ<br>信息查询 | 「」 发起     |
| ■ 关于我们                      | ≡ 服务大厅                         | ≡ 问题咨询    |              | < >        |           |